### Welcome!

- Audio for this event is available via ReadyTalk<sup>®</sup> Internet Streaming.
- No telephone line is required.
- Computer speakers or headphones are necessary to listen to streaming audio.
- Limited dial-in lines are available.
   Please send a chat message if needed.
- This event is being recorded.

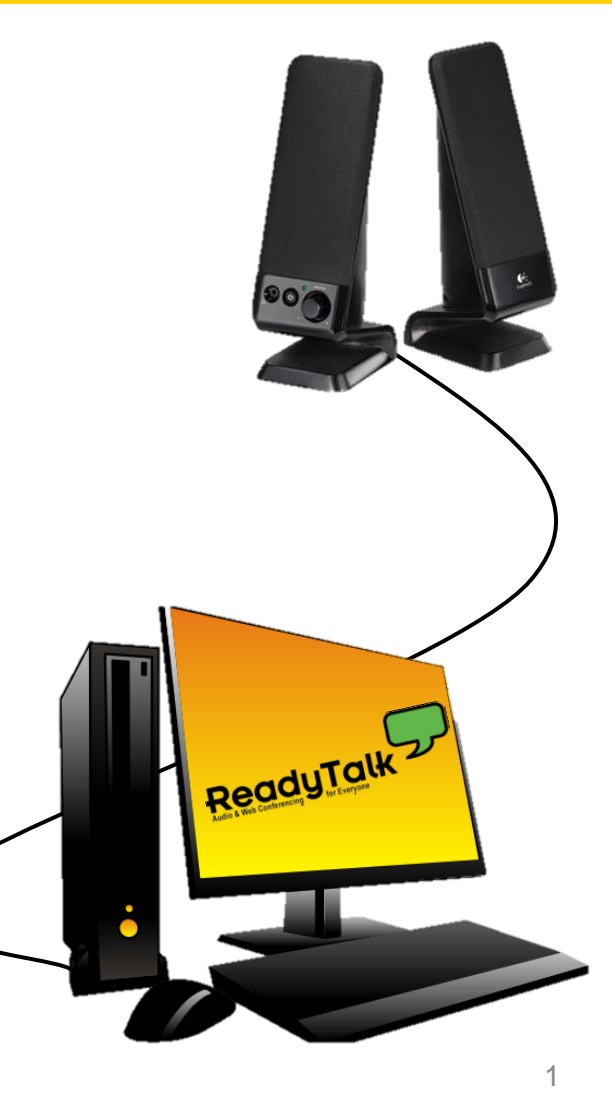

## **Troubleshooting Audio**

Audio from computer speakers breaking up? Audio suddenly stop?

 Click <u>Refresh</u> icon – or-Click F5

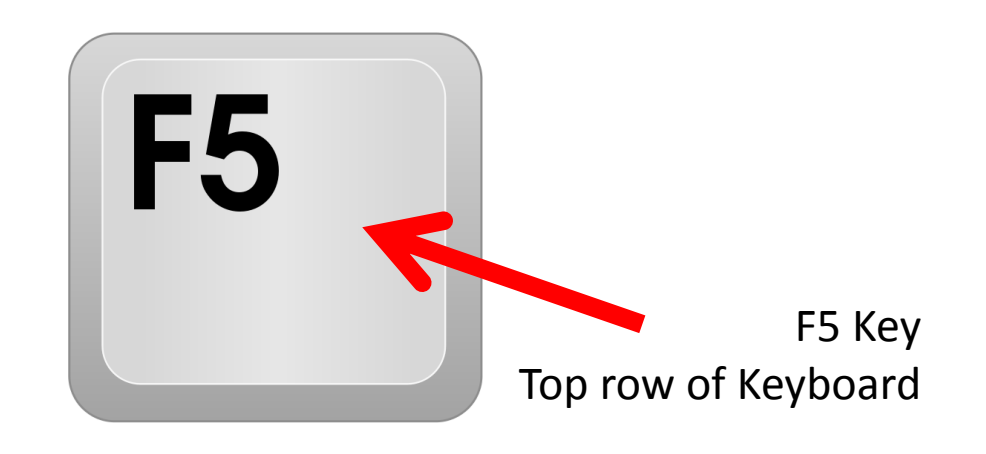

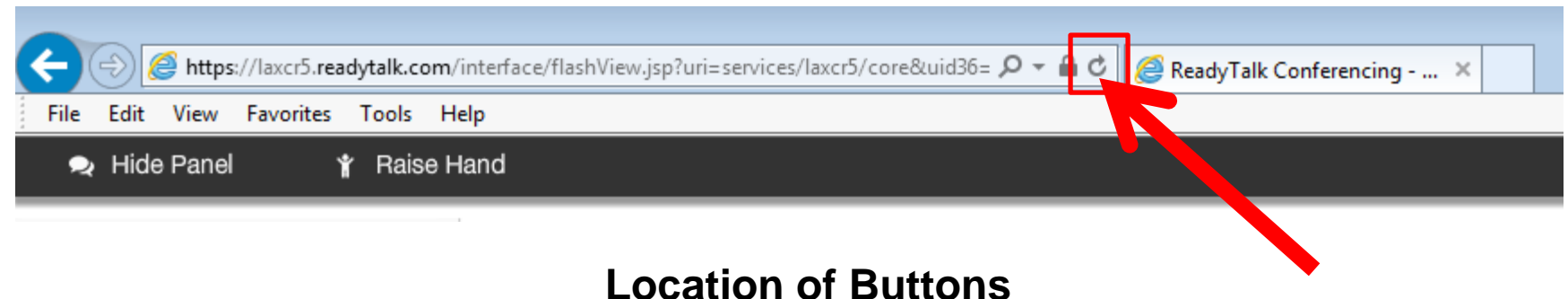

## **Troubleshooting Echo**

- Hear a bad echo on the call?
- Echo is caused by multiple browsers/tabs open to a single event – multiple audio feeds.
- Close all but one browser/tab and the echo will clear up.

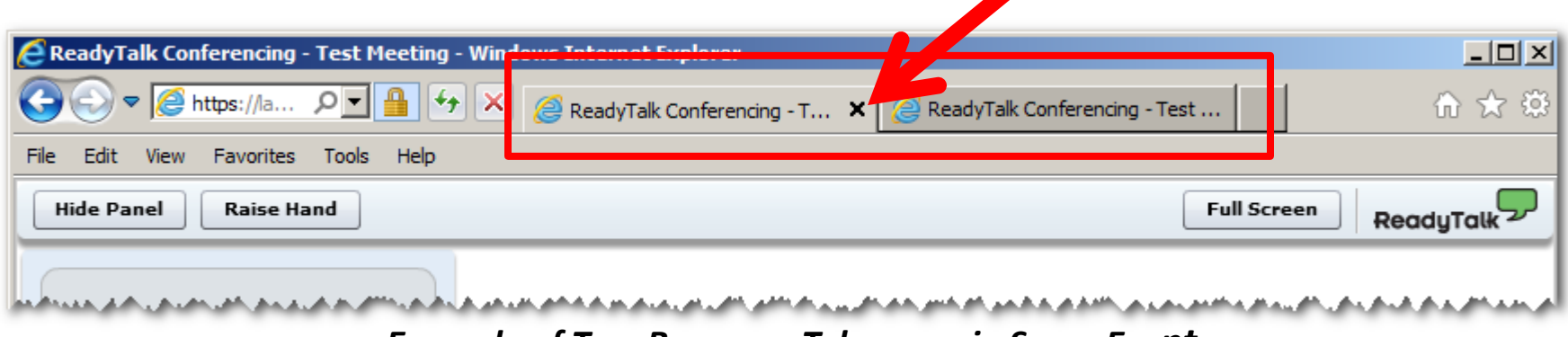

Example of Two Browsers Tabs open in Same Event

## **Submitting Questions**

Type questions in the "Chat with Presenter" section, located in the bottomleft corner of your screen.

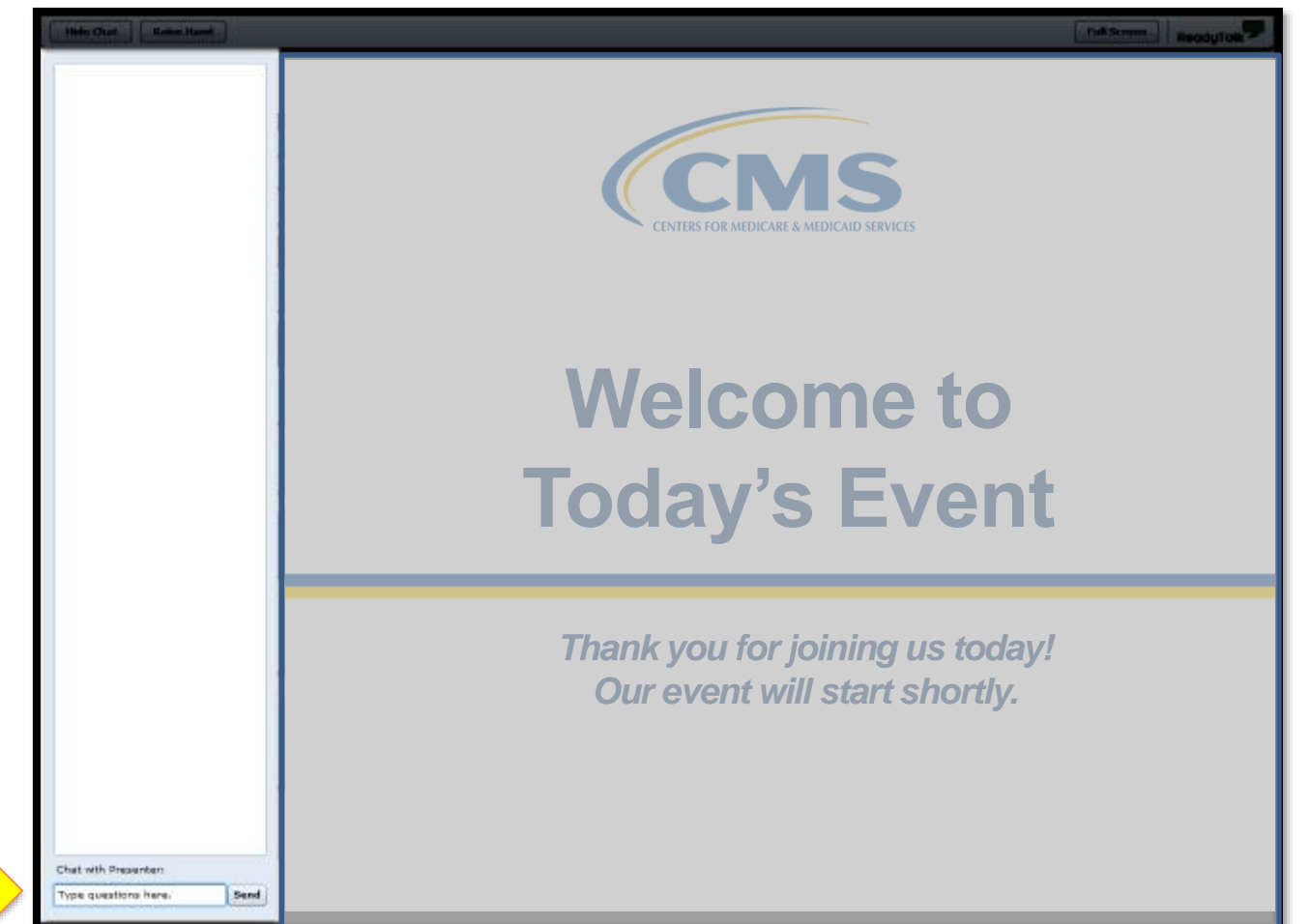

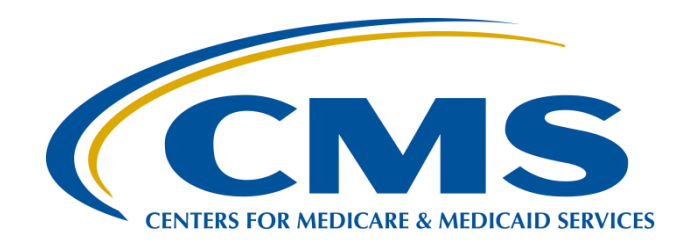

#### A Demonstration for Submitting QRDA Category I Files for CY 2016 Reporting

#### Jennifer Seeman

Hospital Quality Reporting (HQR) Electronic Health Record (EHR) Program Manager CMS Portfolio, Program and Project Management Support Contractor (SC)

#### Artrina Sturges, EdD

*Project Lead, Inpatient Quality Reporting (IQR) – EHR Incentive Program Alignment* Hospital Inpatient Value, Incentives, and Quality Reporting Outreach and Education SC

October 14, 2016

#### Purpose

This demonstration will provide an overview of how to submit Quality Reporting Data Architecture (QRDA) Category I Files to successfully meet the Hospital IQR Program and EHR Incentive Program requirements for CY 2016.

## **Objectives**

At the conclusion of this presentation, participants will be able to:

- Identify the Secure File Transfer (SFT) within the *QualityNet Secure Portal* (QSP)
- Upload QRDA Category I Files
- Troubleshoot Common File Errors
- Learn How to Run and Review Reports

A Demonstration for Submitting QRDA Category I Files for CY 2016 Reporting

#### IDENTIFY THE SECURE FILE TRANSFER (SFT) WITHIN THE QSP

## Logging into the QSP

#### www.qualitynet.org

| Quality                                                                                                    | Net 🕞                                                                                                    | og in to QualityNet Se<br>og In                                                                                                    | cure Portal (formerly N                                                                                                    | lyQualityNet)                                                                              |                                                                         | Search                                                                                                    |
|----------------------------------------------------------------------------------------------------|----------------------------------------------------------------------------------------------------|----------------------------------------------------------------------------------------------------|----------------------------------------------------------------------------------------------------|--------------------------------------------------------------------------------------------|-------------------------------------------------------------------------|----------------------------------------------------------------------------------------------------|
| Home My Quality                                                                                                    | Net Help                                                                                                    |                                                                                                    |                                                                                                    |                                                                                            |                                                                         |                                                                                                    |
| Hospitals - Hospitals<br>Inpatient Outpatien                                                                                                    | - Physician<br>t Offices                                                                                                    | Ambulatory<br>Surgical Centers                                                                                                    | PPS-Exempt<br>Cancer Hospitals                                                                                                    | ESRD<br>Facilities                                                                         | Inpatient<br>Psychiatric Faciliti                                       | es Quality<br>Improvement                                                                                                    |
| QualityNet<br>Registration                                                                                                    | QualityNet N                                                                                                    | lews                                                                                                    |                                                                                                    |                                                                                            | More News                                                               | Log in to QualityNet<br>Secure Portal                                                                                                    |
| <ul> <li>Hospitals - Inpatient</li> <li>Hospitals - Outpatient</li> <li>Physician Offices</li> <li>ASCs</li> <li>Cancer Hospitals</li> <li>ESRD Facilities</li> <li>Inpatient Psychiatric<br/>Facilities</li> <li>QIOs</li> </ul> | CMS announces s<br>The Centers for Mei<br>for the First and Se<br>CMS has announced<br>programs impacted<br>Hospital Value-Base<br>Program.                                                                                                    | teps to address CDI r<br>dicare & Medicaid Servic<br>cond Quarter 2014 <i>Clos</i><br>d steps to resolve the da<br>by the error: the Hospi<br>ed Purchasing (VBP) Pro | isk-adjustment error<br>res (CMS) has identified a<br>tridium difficile Infection<br>ata issue for hospitals pa<br>tal-Acquired Condition (H<br>gram, and the Hospital I | an error with th<br>(CDI) data.<br>rticipating in ea<br>(AC) Reduction<br>npatient Quality | e risk-adjustment<br>ch of the three<br>Program, the<br>Reporting (IQR) | Login  Download Symantec ID (required for login) Portal Resources  Questions & Answers                                                                                                    |
| Getting Started with<br>QualityNet<br>• Registration<br>• Sign-In Instructions<br>• Security Statement<br>• Password Rules<br>• QualityNet System<br>Security Policy, PDF                                                         | Getting Started with<br>QualityNet       Full Article >         Registration       • Providers selected for Hospital OQR Program CY 2018 validation         • Sign-In Instructions       • Hospital VBP Percentage Payment Summary Report Review and Corrections requests due Aug. 31         • Hospital VBP Program FY 2017 Percentage Payment Summary Report now available         • CMS releases October 2016 Hospital Compare Preview Reports         • FY 2017 HSRs for HAC Reduction Program Review and Corrections Period released         • CY 2017 OPPS/ASC proposed rule published and open for comment         • EX 2017 Homistor VBP and Homistor VBP Reserver MSPR Management |                                                                                                    |                                                                                                    |                                                                                            |                                                                         | <ul> <li>Hospitals - Inpatient</li> <li>Hospitals - Outpatient</li> <li>Ambulatory Surgical<br/>Centers</li> <li>Inpatient Psychiatric<br/>Facilities</li> <li>PPS-Exempt Cancer<br/>Hospitals</li> <li>Note: First-time<br/>registration required</li> </ul> |
| Join ListServes<br>Sign up for Notifications<br>and Discussions.                                                                                                    | <ul> <li><u>Issue identified</u></li> <li><u>CMS releases H</u><br/><u>begins</u></li> <li><u>Hospitals select</u></li> </ul>                                                                                                    | in 2016 DRA HAC HSRs<br>SRs for FY 2017 Readmi<br>ed for FY 2018 inpatient                                                                                            | distributed on June 9<br>issions Reduction Program                                                                                                    | m; Review and (<br>alidation                                                               | Corrections period                                                      | Downloads<br>• CART - Inpatient<br>• CART - Outpatient<br>• CART Module Designer                                                                                                    |
| Known Issues -                                                                                                    |                                                                                                    |                                                                                                    |                                                                                                    |                                                                                            |                                                                         | a and module beargher                                                                                                    |

10/14/16

## QualityNet Menu – Choose Quality Program

| S.C             | QualityNet<br>are & Medicaid Services                                                                   |
|-----------------|----------------------------------------------------------------------------------------------------|
| [               | Choose Your QualityNet Destination                                                                      |
|                 | Please select your primary quality program to reach the right log in screen for your QualityNet portal. |
|                 | Secure File Transfer                                                                                    |
|                 | CMS Assessment Data Element Library                                                                     |
|                 | Select your primary quality program:                                                                    |
|                 | End-Stage Renal Disease Quality Reporting System                                                        |
|                 | Ambulatory Surgical Center Quality Reporting Program                                                    |
|                 | PPS-Exempt Cancer Hospital Quality Reporting Program                                                    |
| $\triangleleft$ | Inpatient Hospital Quality Reporting Program                                                            |
|                 | Inpatient Psychiatric Facility Quality Reporting Program                                                |
|                 | Outpatient Hospital Quality Reporting Program                                                           |
|                 | Physician Quality Reporting System                                                                      |
|                 | Quality Improvement Organizations                                                                       |
|                 | CANCEL                                                                                                  |
|                 |                                                                                                    |

Centers

### **QualityNet Log-In Page**

## CMS.gov QualityNet

Centers for Medicare & Medicaid Services

#### Log In to QualityNet \*Required Field

Please enter your CMS User ID and password, followed by your Symantec VIP Security Code, then click Submit.

| * User ID       |        |     |
|-----------------|--------|-----|
| * Password      |        |     |
|                 |        |     |
| * Security Code |        |     |
|                 |        |     |
|                 | CANCEL | літ |

#### 🕜 Help

#### Start/Complete New User Enrollment

Forgot your password?

Trouble with your Security Code?

Need to register for a QualityNet account?

## **QSP Landing Page**

| Alerts (0)         | ] Notifications (186) |              |        | Secure File Transfer | ser Profile 🗸 | 🖶 Log Out | Jennifer Seeman<br>IFMC - SDPS |
|--------------------|-----------------------|--------------|--------|----------------------|---------------|-----------|--------------------------------|
| CMS<br>.gov Qualit | yNet                  |              |        |                      |               |           | Search QualityNet.org          |
| Home +             | Quality Programs 🗸    | My Reports + | Help + |                      |               |           |                                |
| lome>              |                       |              |        |                      |               |           |                                |

Welcome

QualityNet Secure Portal Established by the Centers for Medicare and Medicaid Services (CMS), QualityNet provides healthcare quality improvement news, resources, data reporting tools and applications for use by healthcare providers and others. QualityNet is the only CMS-approved site for secure communications and healthcare quality data exchange between: Quality Improvement Organizations (QIOs), Hospitals, Physician offices, Nursing homes, End Stage Renal Disease (ESRD) networks, facilities, and data vendors.

To Request Access to a specific report and/or application select Access Instructions

If you need further assistance contact the QualityNet Help Desk

#### Quality Programs

To access your program use the menu above or links below:

Hospital Quality Reporting: IQR, OQR, ASCQR, IPFQR, PCHQR QMARS - Quality Managemnt and Review System End Stage Renal Disease Quality Reporting System Quality Improvement Organizations Qualitynet Authorization and Role Management

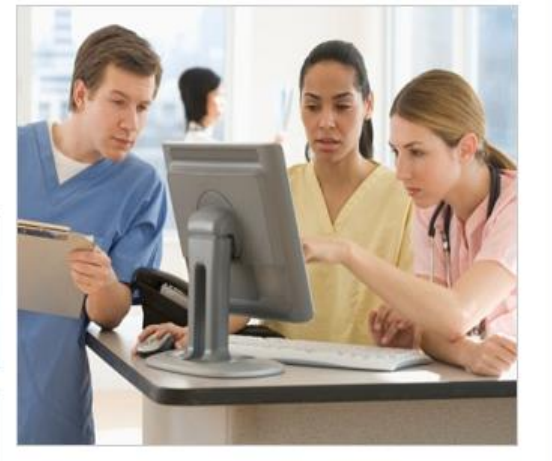

#### QualityNet News

- CMS announces steps to address CDI riskadjustment error
- Providers selected for Hospital OQR Program CY 2018 validation
- Hospital VBP Percentage Payment Summary Report Review and Corrections requests due Aug. 31

More News.....

#### Announcements from QualityNet Team

- Maintenance downtime scheduled for Sept. 20 -21
- Maintenance downtime scheduled for Sept. 16 -19
- Maintenance downtime scheduled for Aug. 19 22

More Announcements.....

#### QualityNet Events

The Quality/Net Event Center provides a schedule of upcoming (live) training sessions, as well as trainings hosted by QIOs for healthcare providers in their respective states. Also listed are details, including date, time, duration of the event, and panelists/moderators. To view the schedule, visit Quality/Net Event Center

#### Select Secure File Transfer.

#### Locate DataUpload Folder

|                   |                                    |                | Walaama SEE           |            | n Droforon       |
|-------------------|------------------------------------|----------------|-----------------------|------------|------------------|
| .gov QualityNet   |                                    |                | Welcome, SEE          | MANJ 🅜 Hei | p ♥   Preieren   |
| ✓ SecureTransport | SecureTransport                    |                |                       |            |                  |
| remote            | Remote folder                      |                |                       |            |                  |
| AR_ZIP            | 😭 Upload 🛛 🐥 Download 🗍 Organize 🗸 |                |                       | az Sort    | View             |
| AutoRoute         | Name                               | Permissions    | Modified              | Size       | Kind             |
| DataUpload        | AR_ZIP                             | read and write | Jul 21, 2014 11:00 PM | 0 b        | Folder           |
| PSVA_DOWNLOAD     | AutoRoute                          | read and write | Jul 21, 2014 11:00 PM | 0 b        | Folder           |
| ~ MAILBOX         | AutoRoute_inbox                    | read and write | Jul 16, 2014 11:00 PM | 0 b        | Folder           |
| Compose Mail      | DataUpload                         | read and write | Apr 11, 2015 11:00 PM | 0 Ь        | Folder           |
|                   | PSVA_DOWNLOAD                      | read and write | Jul 06, 2015 11:00 PM | 0 b        | Folder           |
| Sent              |                                    |                |                       |            |                  |
| Drafts            |                                    |                |                       |            |                  |
| Inbox (2)         |                                    |                |                       |            |                  |
| Manage Folders    |                                    |                |                       |            |                  |
| Search            |                                    |                |                       |            |                  |
| ~ MY COMPUTER     |                                    |                |                       |            |                  |
|                   | remote                             |                |                       | ite        | ms: 5, size: 0 b |

#### Once the new page opens, Select Data Upload.

# A Demonstration for Submitting QRDA Category I Files for CY 2016 Reporting

#### **UPLOAD QRDA CATEGORY I FILES**

#### **Choose ProdData or TestData File**

|                        |                   |                |          | Welcom                | e, SEEMANJ ? I | Help 🗸   Preferenc  |
|------------------------|-------------------|----------------|----------|-----------------------|----------------|---------------------|
| CMS<br>.gov QualityNet |                   |                |          |                       |                |                     |
| ✓ SecureTransport      | SecureTransport   |                |          |                       |                |                     |
| ▼ 👔 remote             | Remote folder     |                |          |                       |                |                     |
| AR_ZIP     AutoRoute   | 🕆 Upload 🛛 🤚 Org  | anize 🗸        |          |                       | az So          | ort 🗸 📖 View        |
| AutoRoute_inbox        | Name              | Permissions    | Modified |                       | Size           | Kind                |
| DataUpload             | 📄 proddata        | read and write |          | Jul 21, 2014 11:00 PM | 0 b            | Folder              |
| PSVA_DOWNLOAD          | iestdata          | read and write |          | Jul 21, 2014 11:00 PM | 0 b            | Folder              |
| ~ MAILBOX              |                   |                |          |                       |                |                     |
| Compose Mail           |                   |                |          |                       |                |                     |
| Sent                   |                   |                |          |                       |                |                     |
| Drafts                 |                   |                |          |                       |                |                     |
| Inbox (2)              |                   |                |          |                       |                |                     |
| Manage Folders         |                   |                |          |                       |                |                     |
| Search                 |                   |                |          |                       |                |                     |
| ~ MY COMPUTER          |                   |                |          |                       |                |                     |
|                        | remote/DataUpload |                | testdata |                       | i              | items: 2, size: 0 b |

# Determine if you are submitting test files **testdata** or production files **proddata**

## **Choosing the Reporting Program**

|                        |                            |                | Welcome               | , SEEMANJ 🕐 He | elp 🗸   Preferenc |
|------------------------|----------------------------|----------------|-----------------------|----------------|-------------------|
| CMS<br>.gov QualityNet |                            |                |                       |                |                   |
| ✓ SecureTransport      | SecureTransport            |                |                       |                |                   |
| ▼ 🏠 remote             | Remote folder              |                |                       |                |                   |
| AR_ZIP                 | Tupload Download Download  | anize 🗸        |                       | az Sor         | t 🗸 🛄 View        |
| AutoRoute_inbox        | Name                       | Permissions    | Modified              | Size           | Kind              |
| ▼ DataUpload           | 📄 ehrqrda                  | read and write | Yesterday 09:17 AM    | 0 b            | Folder            |
| proddata     testdata  | iqrclinical                | read and write | Jul 21, 2014 11:00 PM | 0 b            | Folder            |
| PSVA_DOWNLOAD          | oqrclinical                | read and write | Jul 21, 2014 11:00 PM | 0 Ь            | Folder            |
| MAILBOX                |                            |                |                       |                |                   |
| Compose Mail           |                            |                |                       |                |                   |
| Sent                   |                            |                |                       |                |                   |
| Drafts                 |                            |                |                       |                |                   |
| Inbox (2)              |                            |                |                       |                |                   |
| Manage Folders         |                            |                |                       |                |                   |
| Search                 |                            |                |                       |                |                   |
| MY COMPUTER            |                            |                |                       |                |                   |
|                        | remote/DataUpload/testdata | ehrqrda        |                       | it             | ems: 3, size: 0 b |

# Select **ehrqrda** as the reporting program, then click **Upload**.

### **Upload Files Into System**

|                                           |                       |                |          | Welcome, SEEMANJ | ? Help 🗸   Pi |
|-------------------------------------------|-----------------------|----------------|----------|------------------|---------------|
| gov QualityNet                            |                       |                |          |                  |               |
| GecureTransport                           | SecureTransport       |                |          |                  |               |
| remote                                    | Remote folder         |                |          |                  |               |
| AR_ZIP                                    | 🔓 Upload 🛛 🕹 Download | 🗍 Organize 🗸   |          |                  | 違 Sort 🗸 💷 V  |
| AutoRoute inbox                           | Name                  | Permissions    | Modified | Size             | Kind          |
| DataUpload                                | in sent               | read and write | Yesterd  | lay 09:17 AM 0 b | 0             |
| 🕨 📄 proddata                              |                       |                |          |                  |               |
| testdata                                  |                       |                |          |                  |               |
| - Colubia                                 |                       |                |          |                  |               |
| ehrqrda                                   | •                     |                |          |                  |               |
|                                           |                       |                |          |                  |               |
| ehrqrda      iqrclinical      oqrclinical |                       |                |          |                  |               |
|                                           |                       |                |          |                  |               |
|                                           |                       |                |          |                  |               |
|                                           |                       |                |          |                  |               |
|                                           |                       |                |          |                  |               |
|                                           |                       |                |          |                  |               |
|                                           |                       |                |          |                  |               |
|                                           |                       |                |          |                  |               |

### **Export Folder – Choose Cases**

| Organize 🔻       | New folder                                                       |                  |            |                  |   |        | • |
|------------------|------------------------------------------------------------------|------------------|------------|------------------|---|--------|---|
| # 👉 Fav          | Name                                                             | Date modified    | Туре       | Size             |   |        | ^ |
| l c              | ien 330196 mo MSG 20150110 ED1 NOF0495 v4 IPP=0 DischargeO1-20   | 3/8/2016 9:57 PM | XML File   | 23 KB            |   |        |   |
| N 🚛              | Jen 330196 MSG 90001 SCIP-INF-9 CMS178 NOF0453 V5 Q1 2016 Provi  | 3/8/2016 8:39 PM | XML File   | 30 KB            |   |        |   |
| 4                | Jen_330196_MSG_90002_SCIP-INF-9_CMS178_NQF0453_V5_Q1_2016_Provi  | 3/8/2016 8:41 PM | XML File   | 29 KB            |   |        |   |
| 🔒 F              | Jen_330196_MSG_90004_ED2_CMS111_NQF0497_V4_IPP_1_Min_0_Stratum   | 3/8/2016 8:46 PM | XML File   | 29 KB            |   |        |   |
| 🔒 ν              | Jen_330196_MSG_90005_SCIP-INF-9_CMS178_NQF0453_V5_Q1_2016_Provi  | 3/8/2016 8:47 PM | XML File   | 26 KB            |   |        |   |
| 🍑 K              | Jen_330196_MSG_90006_ED1_NQF0495_v4_IPP-0_DischargeQ1-2016_Provi | 3/8/2016 8:49 PM | XML File   | 26 KB            |   |        |   |
| 🦺 C              | Jen_330196_MSG_90007_IN_STRATA_ED1_NQF0495_v4_IPP-1_MOBS_25      | 3/8/2016 8:50 PM | XML File   | 24 KB            |   |        |   |
| 📰 C              | Jen_330196_MSG_90008_NOT_IN_STRATA_ED1_NQF0495_v4_IPP-1_MOBS     | 3/8/2016 8:51 PM | XML File   | 24 KB            |   |        |   |
| 🚟 F              | SEN_AMI_03082016                                                 | 3/8/2016 7:46 AM | PKZIP File | 25 KB            |   |        |   |
| 😺 C 🗉            | JEN_AMI2_NQF142_v4_                                              | 3/8/2016 8:19 AM | XML File   | 24 KB            |   |        |   |
| 1.00             | JEN_AMI7a_NFQ#0164_v4_                                           | 3/8/2016 8:21 AM | XML File   | 23 KB            |   |        |   |
| 4 🥽 Lib          | JEN_AMI8a_NFQ#0163_v4                                            | 3/6/2016 6:04 PM | XML File   | 43 KB            |   |        |   |
| > 📑 C            | JEN_AMI10_NFQ#639_v5                                             | 3/6/2016 6:05 PM | XML File   | 23 KB            |   |        |   |
| ⊳ <b>●</b> ►     | JEN_CAC-3_HMPC_NQF0338_v3                                        | 3/6/2016 6:05 PM | XML File   | 26 KB            |   |        | - |
| Þ 🔛 F            | JEN_ED1_NQF0495_v4                                               | 3/6/2016 6:05 PM | XML File   | 26 KB            |   |        | = |
| Þ 🛃 V            | JEN_ED2_NQF0497_v4                                               | 3/6/2016 6:06 PM | XML File   | 18 KB            |   |        |   |
|                  | JEN_ED3_NQF496_v5_                                               | 3/6/2016 6:06 PM | XML File   | 24 KB            |   |        |   |
| ⊿ p∰ Co          | JEN_EHDI-1a_NQF1354_v4_                                          | 3/6/2016 6:07 PM | XML File   | 29 KB            |   |        |   |
| Þ 🏭 L            | JEN_HTN_HealthyTermNewBorn_NQF0716_v4_                           | 3/6/2016 6:07 PM | XML File   | 44 KB            |   |        |   |
| ⊳ <b>5</b> ≪ F   | JEN_PC_01_NQF0469_v4                                             | 3/6/2016 6:07 PM | XML File   | 30 KB            |   |        |   |
| ⊳ <b>5≈</b> ¢    | JEN_PC05_BreastFeeding_v4_                                       | 3/6/2016 6:08 PM | XML File   | 30 KB            |   |        |   |
| Þ 駴 🤇            | JEN_PN6_NQF0147_v5_D                                             | 3/6/2016 6:08 PM | XML File   | 51 KB            |   |        |   |
| Þ 5 <b>⊗</b> F ₹ | M JEN SCIP 03082016                                              | 3/8/2016 7:47 AM | PKZIP File | 19 KB            |   |        | * |
|                  | File name: "JEN_AMI2_NQF142_v4_" "JEN_AMI_03082016"              |                  |            | ✓ All Files (*.* | ) |        | • |
|                  |                                                                  |                  |            | Open             | - | Cancel |   |

Go to your own export folder, highlight the cases, and choose **Open**.

## **Submitting Files**

|                 |                                                  |                | Welcome, SEEM      | anj 🙆 H | lelp 🗸   Prefere |
|-----------------|--------------------------------------------------|----------------|--------------------|---------|------------------|
| gov QualityNet  |                                                  |                |                    |         |                  |
| SecureTransport | SecureTransport                                  |                |                    |         |                  |
| remote          | Remote folder                                    |                |                    |         |                  |
| AR_ZIP          | ↓ Upload         ↓ Download         ↓ Organize ∨ |                |                    | jz So   | rt 🗸 🛄 View      |
| AutoRoute inbox | Name                                             | Permissions    | Modified           | Size    | Kind             |
| → DataUpload    | sent sent                                        | read and write | Yesterday 09:17 AM | 0 Ь     | Folde            |
| 🕨 🚞 proddata    | JEN_AMI_03082016.zip.antivirus.scanning          | read and write | Today 11:58 AM     | 0 b     | Unknow           |
| ▼  testdata     | JEN_AMI2_NQF142_v4xml.antivirus.scanning         | read and write | Today 11:58 AM     | 0 b     | Unknow           |
| iqrclinical     |                                                  |                |                    |         |                  |
| oqrclinical     |                                                  |                |                    |         |                  |
| PSVA_DOWNLOAD   |                                                  |                |                    |         |                  |
| MAILBOX         |                                                  |                |                    |         |                  |
| Compose Mail    |                                                  |                |                    |         |                  |
| Sent            |                                                  |                |                    |         |                  |
| Drafts          |                                                  |                |                    |         |                  |
| Inbox (2)       |                                                  |                |                    |         |                  |
| Manage Folders  |                                                  |                |                    |         |                  |
|                 | nomoto/DataUpload/toctdata/ohngrda               |                |                    |         | ome: 3 cizo: 0   |

Submit only one file at a time (for multiple files, Zip abstractions prior to uploading).

#### **Check the Sent Folder**

|                          |                                |                |                | Welcome, SEEMANJ | 🕐 Help 🗸   Preference |
|--------------------------|--------------------------------|----------------|----------------|------------------|-----------------------|
| .gov QualityNet          |                                |                |                |                  |                       |
| ☆ SecureTransport        | SecureTransport                |                |                |                  |                       |
| ▼ 👔 remote               | Remote folder                  |                |                |                  |                       |
| ▶ 🚞 AR_ZIP               | <b>Upload Upload</b>           | 📙 Organize 🗸   |                |                  | 🗟 Sort 🗸 🛄 View       |
| AutoRoute                | Name                           | Permissions    | Modified       | Size             | Kind                  |
| AutoRoute_inbox          | in sent                        | read and write | Today 11:59 AN | 0 b              | Folder                |
| proddata                 |                                |                | 1000y 1105 Pi  |                  | - Cidur               |
|                          |                                |                |                |                  |                       |
| ~ MAILBOX                |                                |                |                |                  |                       |
| Sent                     |                                |                |                |                  |                       |
| Drafts                   |                                |                |                |                  |                       |
| Inbox (2)                |                                |                |                |                  |                       |
| Manage Folders<br>Search | remote/DataUpload/testdata/ehr | qrda           | sent           |                  | items: 1, size: 0 b   |
| Y MY COMPUTER            |                                |                |                |                  |                       |

#### **Reviewing Items in Sent Folder**

|                                                                           |                                                              |                | Welcome, SEEMANJ      | ? H    | elp 🗸   Preferen |
|---------------------------------------------------------------------------|--------------------------------------------------------------|----------------|-----------------------|--------|------------------|
| CMS<br>.gov QualityNet                                                    |                                                              |                |                       |        |                  |
| SecureTransport     SecureTransport                                       |                                                              |                |                       |        |                  |
| remote     Remote folder                                                  |                                                              |                |                       |        |                  |
| ▶ ■ AR_ZIP                                                                |                                                              |                |                       | az So  | rt 🗸 🔟 View      |
| AutoRoute                                                                 | me                                                           | Permissions    | Modified              | Size   | Kind             |
| ✓ ■ DataUpload     ✓ jen_330196_mo_MSG_20150001_PC05_BF_CMS9_NQR0480_V4_I | P1_DEN1_DExclusion1_Pop1_and_2_DischargeQ1-2016_Provider.xml | read and write | Aug 31, 2016 10:10 AM | 25 KB  | XML document     |
| proddata testriata                                                        | 2016_DenExclusion1_Provider.xml                              | read and write | Yesterday 09:14 AM    | 24 KB  | XML document     |
| ehrqrda                                                                   | enominator Exceptions1_DischargeQ1-2016_Provider030088.xml   | read and write | Yesterday 09:16 AM    | 29 KB  | XML document     |
| Sent         gi jen_330196_mo_MSG_20150010_VTE3_CMS_73_NQF0373_v4_Q1      | 2016_DenominatorExclusions_Provider030088.xml                | read and write | Yesterday 09:16 AM    | 30 KB  | XML document     |
| orclinical                                                                |                                                              | read and write | Today 11:58 AM        | 24 KB  | ZIP archive      |
| PSVA_DOWNLOAD                                                             |                                                              | read and write | Today 11:58 AM        | 23 KB  | VIL document     |
| MAILBOX                                                                   |                                                              | read and write | Yesterday 09:16 AM    | 29 KB  | XML document     |
| Compose Mail                                                              |                                                              | read and write | Yesterday 09:14 AM    | 18 KB  | ZIP archive      |
| Sent JEN_STK2_NQF435_v4_Example 1 for PSVA submission_seemanj_            | 2016-09-01-09.39.13.748.zip                                  | read and write | Sep 01, 2016 09:39 AM | 7 KB   | ZIP archive      |
| Drafts JEN_STK2_NQF435_v4_Example 1 for PSVA submission_seemanj_          | 2016-09-01-11.11.37.612.zip                                  | read and write | Sep 01, 2016 11:11 AM | 7 KB   | ZIP archive 🗸    |
| Manage Folders remote/DataUpload/testdata/ehrqrda/sent                    |                                                              |                |                       | items: | 12, size: 296 KB |
| Search                                                                    |                                                              |                |                       |        |                  |

MY COMPUTER

## **Email Notifications**

|     |          |                       | Sea                                                          | arch Inbox (Ctr | rl+E)             |              |      | Q        | 2 |
|-----|----------|-----------------------|--------------------------------------------------------------|-----------------|-------------------|--------------|------|----------|---|
| ![章 | 0        | From                  | Subject                                                      | F               | Received          | *            | Size | Cate 🕅 🔺 |   |
|     | $\ge$    | qnetsupport@hcqis.org | Hospital eCQM Reporting QRDA files have been processed       | I               | Fhu 9/22/2        | 016 12:00 PM | 2 KB | Ÿ =      |   |
|     | $\times$ | qnetsupport@hcqis.org | Hospital eCQM Reporting QRDA files have been processed       | 1               | Thu 9/22/2        | 016 12:00 PM | 2 KB | 8        |   |
|     | $\times$ | noreply@hcqis.org     | File JEN_AMI2_NQF142_v4xml successfully uploaded to Data     | Upload f 1      | Fhu 9/22/2        | 016 11:59 AM | 2 KB | 8        |   |
|     | $\times$ | noreply@hcqis.org     | File JEN AMI 03082016.zip successfully uploaded to Data Uplo | oad folder 1    | <u>Fhu 9/22/2</u> | 016 11:59 AM | 2 KB | Ŷ        |   |

- The *first* of two email notifications will be sent notifying you that the file was uploaded successfully.
- The second email notification will be sent providing notification of the number of submitted files, accepted or rejected uploaded files, the batch number, and the time of submission.

**NOTE:** If the second email is not received within 24 hours after submission, please contact the QualityNet Help Desk for assistance.

## **Data Upload Notification E-Mail**

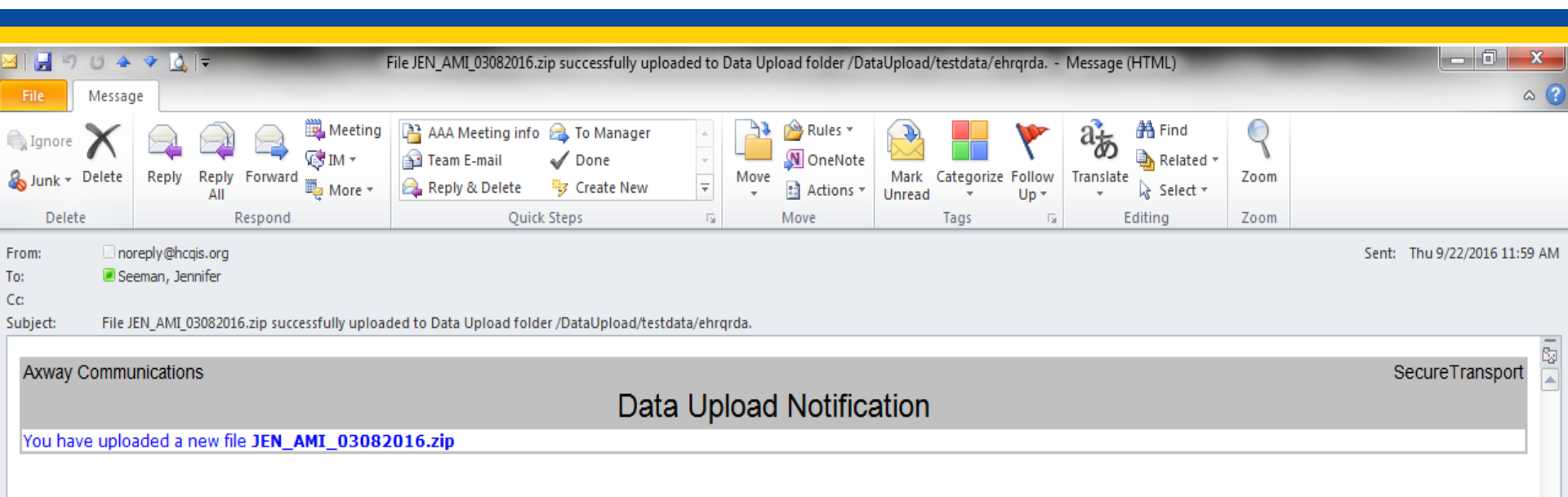

## Uploaded Data Processed Notification E-Mail

| 4 3 0 4                                 | 🖌 🍫 🛕 🛛 🖛                                                                    | Ho                                                                      | spital eCQM Reporting QR | RDA files ha | ve been proces                    | sed - Me       | essage (Plair | n Text)        |                  | -                               |         | - 0                           | X        |
|-----------------------------------------|------------------------------------------------------------------------------|-------------------------------------------------------------------------|--------------------------|--------------|-----------------------------------|----------------|---------------|----------------|------------------|---------------------------------|---------|-------------------------------|----------|
| File Messa                              | ige                                                                          |                                                                         |                          |              |                                   |                |               |                |                  |                                 |         |                               | ۵ (?     |
| G Ignore X<br>S Junk → Delete           | Reply Reply Forward<br>All<br>Respond                                        | eting AAA Meeting info<br>* I Eam E-mail<br>re * Reply & Delete<br>Ouio | To Manager               | Move         | Rules ¥<br>N OneNote<br>Actions ¥ | Mark<br>Unread | Categorize    | Follow<br>Up * | ato<br>Translate | H Find<br>Related •<br>Select • | Zoom    |                               |          |
| From: q<br>To: S<br>Cc:<br>Subject: Hos | netsupport@hcqis.org<br>eeman, Jennifer<br>pital eCQM Reporting QRDA files h | ave been processed                                                      |                          |              |                                   |                |               |                |                  |                                 |         | Sent: Thu 9/22/2016           | 12:00 PM |
| The QRDA file(                          | (s) uploaded for Hospital eCQI                                               | M Reporting have been pr                                                | ocessed.                 |              |                                   |                |               |                |                  |                                 |         |                               |          |
| The number of                           | f files that have been accepte                                               | d and/or rejected for the                                               | batch ID submitted is id | dentified    | below:                            |                |               |                |                  |                                 |         |                               |          |
| Batch#<br>681884                        | Upload Date and Time<br>09/22/2016 12:59:22                                  | # of Files<br>1                                                         | #Accepted<br>0           | #Rejeo<br>1  | ted                               |                |               |                |                  |                                 |         |                               |          |
| To view details                         | s of the uploaded files, includi                                             | ng the specific reasons for                                             | r file rejection and CQN | 1 submiss    | ion status, ple                   | ease sigr      | n in to Qua   | lityNet        | at http:/        | /www.quality                    | net.org | and navigate to your applicat | ole      |

program's report module to access the EHR Submission Reports category to run the individual reports.

If you have any questions, please contact the QualityNet Help Desk by phone at (866) 288-8912 or via e-mail at <u>qnetsupport@hqcis.org</u>.

# A Demonstration for Submitting QRDA Category I Files for CY 2016 Reporting

#### LEARN HOW TO RUN AND REVIEW REPORTS

### **My Reports Tab**

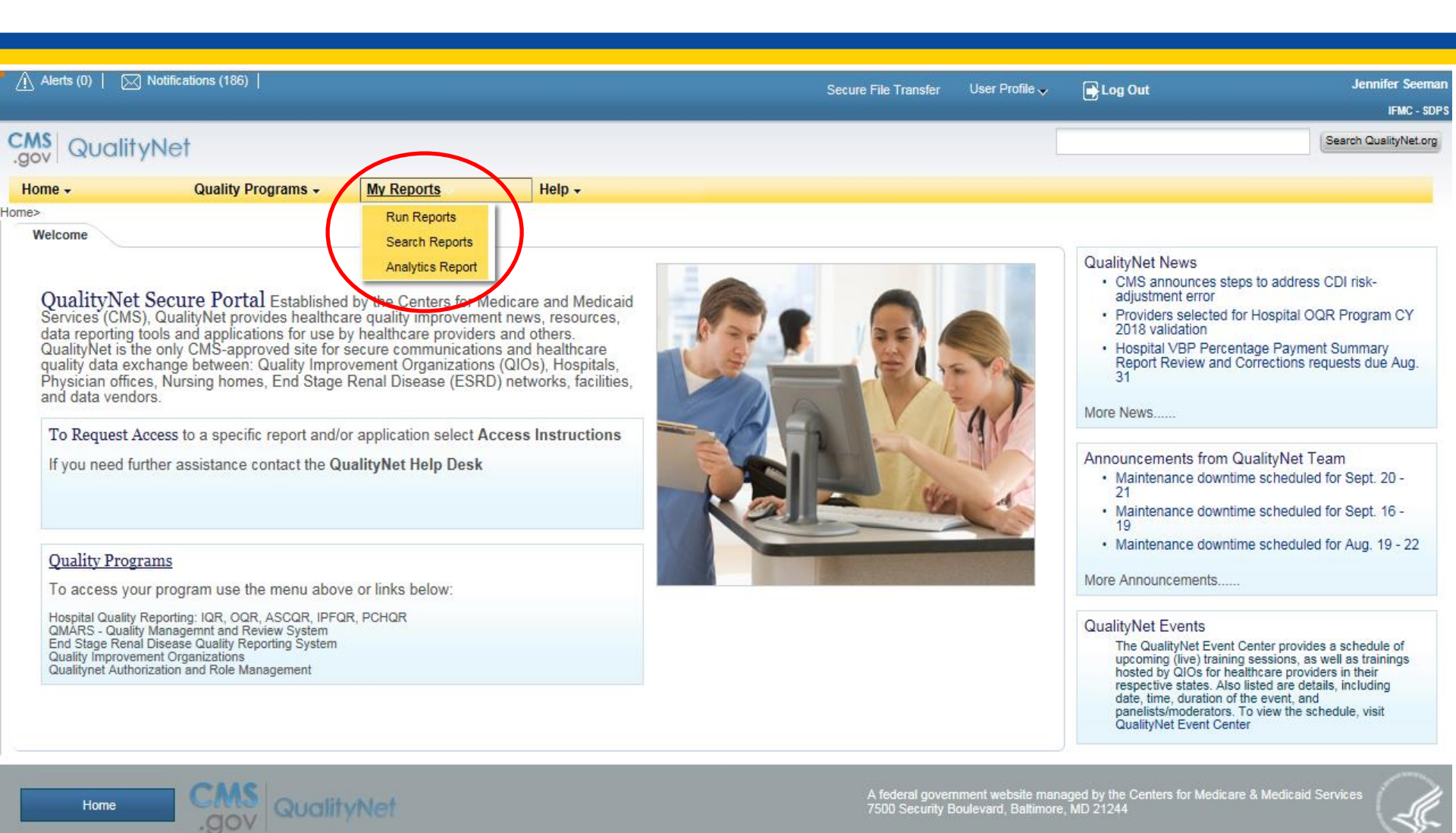

10/14/16

#### **Start Reports Menu**

| Alerts (0)   🖂 Notifications (186)                                                                                      |                      |                |         | lennifer Seeman       |
|----------------------------------------------------------------------------------------------------|----------------------|----------------|---------|-----------------------|
|                                                                                                    | Secure File Transfer | User Profile 🗸 | Log Out | IFMC - SDPS           |
| CMS<br>.gov QualityNet                                                                                                  |                      |                |         | Search QualityNet.org |
| Home - Quality Programs - My Reports - Help -<br>Home>My Reports>Run Reports                                            |                      |                |         |                       |
| Start     Run Report(s)     Search Report(s)     Favorites       Start Reports                                          |                      |                |         |                       |
| This reporting portlet allows you to run and access reports<br>on quality program data to which you are granted access. |                      |                |         |                       |
| view Favorite Reports                                                                                                   |                      |                |         |                       |

## Report Category – Drop Down Menu

| 🚹 Alerts (0)   🖂 Notifications                                                                                                    | (196)                                                                                                    |                                                                                                    | Secure File Transfer                                                                                        | User Profile 👳                       | 🕞 Log Out                                                   | Jennifer Seemar<br>IFMC - SDP          |
|----------------------------------------------------------------------------------------------------|----------------------------------------------------------------------------------------------------|----------------------------------------------------------------------------------------------------|----------------------------------------------------------------------------------------------------|--------------------------------------|-------------------------------------------------------------|----------------------------------------|
| QualityNet                                                                                                    |                                                                                                    |                                                                                                    |                                                                                                    | (                                    |                                                             | Search QualityNet.org                  |
| Home - Qu                                                                                                    | ality Programs - My Reports                                                                                                    | - Help -                                                                                                    |                                                                                                    |                                      |                                                             |                                        |
| Start Run Rep<br>Select Program, Catego<br>Select Program, Catego<br>The available reports are grou<br>will be pre-selected. Choose a | ort(s) Search Report(<br>ory and Report Report Param<br>ory and Report<br>uped by program and category combin<br>a program, then category, and then cite                                  | 6) Favorites<br>eters Confirmation<br>ation. If you have access to a sin<br>it on VIEW REPORTS to view yo                                                | gle program, your program is pre-selected, and if t<br>our report choices. Select the report you wish to ru | he category rela<br>h from the table | ted to the selected program<br>below by clicking on its nam | has a single value, then it too<br>re. |
| Report Program                                                                                                    | Report Category                                                                                                    |                                                                                                    | Report Category is required. Use the arrow keys to<br>value from the dropdown list                          | select one                           |                                                             |                                        |
| IQR<br>> Search Report                                                                                                    | EHR Hospital Reporting<br>EHR Hospital Reporting<br>HOARPS Watebouse Fe                                                                                                    | - Feedback Reports<br>- Submission Reports<br>edback Reports                                                                                             | VIEW REPORTS                                                                                                |                                      |                                                             |                                        |
| REPORT NAME                                                                                                    | HCAHPS Warehouse Su<br>Hospital Reporting - An                                                                                                    | bmission Reports<br>nual Payment Update Reports                                                                                                    | ORT DESCRIPTION                                                                                             |                                      |                                                             |                                        |
| No Reports are available.                                                                                                    | Hospital Reporting - Da<br>Hospital Reporting - Fe<br>Hospital Reporting - QI<br>Hospital Reporting - Su<br>Hospital Reporting - Ve<br>Hospital Value-Based P<br>Public Reporting - Previ | ta Validation Reports<br>adback Reports<br>O Feedback Reports<br>bmission Reports<br>ndor Feedback Reports<br>urchasing - Feedback Reports<br>ew Reports |                                                                                                    |                                      |                                                             |                                        |

## EHR Hospital Reporting Category – Feedback Reports

| Alerts (0)   🖂 Notifications (186)                                                                                                    | Secure File Transfer User Profile ↓ Log Out Jennifer Sec<br>IFMC -                                                                                                    |
|----------------------------------------------------------------------------------------------------|----------------------------------------------------------------------------------------------------|
| AS QualityNet                                                                                                    | Search QualityNet                                                                                                    |
| ome - Quality Programs - My Reports - Help                                                                                                    | ) -                                                                                                    |
| My Reports>Run Reports                                                                                                    |                                                                                                    |
| Start Run Report(s) Search Report(s) Favori                                                                                                    | ites                                                                                                    |
| Select Program, Category and Report Report Parameters Confirma                                                                                                    | ation                                                                                                    |
| Soloct Drogram, Category and Deport                                                                                                    |                                                                                                    |
| The available reports are grouped by program and category combination. If you have acc<br>will be pre-selected. Choose a program, then category, and then click on VIEW REPORT                                                                                                    | cess to a single program, your program is pre-selected, and if the category related to the selected program has a single value, then it too TS to view your report choices. Select the report you wish to run from the table below by clicking on its name.                                                                                                    |
| Report Program       Report Category         IOR       Image: Category         Report Report Report       Report Category                                                                                                    | cess to a single program, your program is pre-selected, and if the category related to the selected program has a single value, then it too<br>TS to view your report choices. Select the report you wish to run from the table below by clicking on its name.                                                                                                    |
| Report Program       Report Category         IQR       IQR         Search Report       EHR Hospital Reporting - Feedback Reports                                                                                                    | cess to a single program, your program is pre-selected, and if the category related to the selected program has a single value, then it too TS to view your report choices. Select the report you wish to run from the table below by clicking on its name.           VIEW REPORTS           REPORT DESCRIPTION                                                                                                    |
| Report Program       Report Category         IQR       IQR         EHR Hospital Reporting - Feedback Reports         Search Report                                                                                                    | cess to a single program, your program is pre-selected, and if the category related to the selected program has a single value, then it too TS to view your report choices. Select the report you wish to run from the table below by clicking on its name.         Image: Image: |
| Report Program       Report Category         IQR       IQR         Search Report       EHR Hospital Reporting - Feedback Reports         Port NAME       Report American Submission Detail Report         IR Hospital Reporting - Submission Detail Report       Report Submission Summary Report                                                                                                    | cess to a single program, your program is pre-selected, and if the category related to the selected program has a single value, then it too TS to view your report choices. Select the report you wish to run from the table below by clicking on its name.         VIEW REPORTS         REPORT DESCRIPTION         The EHR Hospital Reporting Submission Detail Report displays detailed file information for selected uploaded EHR data.         The EHR Hospital Reporting Submission Detail Report displays summary information for selected uploaded EHR data.                                                                                                    |
| Select Program, Category and Report         The available reports are grouped by program and category combination. If you have accivit by program and category, and then click on VIEW REPORT         Report Program       Report Category         IQR       Image: Category         EHR Hospital Reporting - Feedback Reports         Search Report         EPORT NAME         1R Hospital Reporting - Submission Detail Report         1R Hospital Reporting - Submission Summary Report         1R Hospital Reporting - eCQM Performance Summary Report                                                                                                    | cess to a single program, your program is pre-selected, and if the category related to the selected program has a single value, then it too TS to view your report choices. Select the report you wish to run from the table below by clicking on its name.         VIEW REPORTS         REPORT DESCRIPTION         The EHR Hospital Reporting Submission Detail Report displays detailed file information for selected uploaded EHR data.         The EHR Hospital Reporting Submission Summary Report displays summary information for selected uploaded EHR data.         The EHR Hospital Reporting Submission Summary Report displays summary information for selected uploaded EHR data.         The EHR Hospital Reporting Submission Summary Report displays summary information for selected uploaded EHR data.         The EHR Hospital Reporting Submission Summary Report displays summary information for selected uploaded EHR data.         The EHR Hospital Reporting Submission Summary Report displays summary information for selected uploaded EHR data.         The EHR Hospital Reporting Submission Summary Report displays summary information for selected Provider and their related eCOM performance.                                                                                                    |
| Select Program, Category and Report         The available reports are grouped by program and category combination. If you have accivit be pre-selected. Choose a program, then category, and then click on VIEW REPORT         Report Program       Report Category         IQR       Image: Category         EHR Hospital Reporting - Feedback Reports         > Search Report         EFORT NAME         IR Hospital Reporting - Submission Detail Report         IR Hospital Reporting - Submission Summary Report         IR Hospital Reporting - eCQM Performance Summary Report         IR Hospital Reporting - eCQM Submission Status Report                                                                                                    | cess to a single program, your program is pre-selected, and if the category related to the selected program has a single value, then it too TS to view your report choices. Select the report you wish to run from the table below by clicking on its name.         VIEW REPORTS         REPORT DESCRIPTION         The EHR Hospital Reporting Submission Detail Report displays detailed file information for selected uploaded EHR data.         The EHR Hospital Reporting Submission Summary Report displays summary information for selected Provider and their related eCQM performance.         The EHR Hospital Reporting eCQM Performance Summary Report displays summary information for selected Provider and their related eCQM performance.                                                                                                    |
| Select Program, Category and Report         The available reports are grouped by program and category combination. If you have accivit will be pre-selected. Choose a program, then category, and then click on VIEW REPORT         Report Program         Report Program       Report Category         IQR       Image: Category         EHR Hospital Reporting - Feedback Reports       EHR Hospital Reporting - Feedback Reports         Search Report       Image: Category         IR Hospital Reporting - Submission Detail Report       Image: Category         IR Hospital Reporting - Submission Summary Report       Image: Category         IR Hospital Reporting - eCQM Performance Summary Report       Image: Category         IR Hospital Reporting - eCQM Submission Status Report       Image: Category         IR Hospital Reporting - eCQM Submission and Performance Feedback Report       Image: Category | cess to a single program, your program is pre-selected, and if the category related to the selected program has a single value, then it too TS to view your report choices. Select the report you wish to run from the table below by clicking on its name.         Image: Image: |

#### **Defining Report Parameters**

| Alerts (0)   🖂 Notifications (186)                                                                     | Secure File Transfer | User Profile 🗸 | 🖶 Log Out | Jennifer Seeman<br>IFMC - SDPS |
|----------------------------------------------------------------------------------------------------|----------------------|----------------|-----------|--------------------------------|
| CMS QualityNet                                                                                         |                      | [              |           | Search QualityNet.org          |
| Home - Quality Programs - My Reports - Help -                                                          |                      |                |           |                                |
| Start Run Report(s) Search Report(s) Favorites                                                         |                      |                |           |                                |
| Report Parameters<br>Select the parameters that define the report you will run, then click RUN REPORT. |                      |                |           | ^                              |
| * Indicates required fields.                                                                           |                      |                |           |                                |
| EHR Hospital Reporting - Submission Detail Report - IQR                                                |                      |                |           |                                |
| * State-                                                                                               |                      |                |           |                                |
|                                                                                                    |                      |                |           |                                |
| * Provider:                                                                                            |                      |                |           |                                |
|                                                                                                    |                      |                |           |                                |
| * Discharge Quarter:                                                                                   |                      |                |           |                                |
| Please select                                                                                          |                      |                |           |                                |
| Submitter:                                                                                             |                      |                |           |                                |
|                                                                                                    |                      |                |           |                                |
| File Status:                                                                                           |                      |                |           |                                |
| Test Case Indicator. Use the arrow keys and space bar to                                               |                      |                |           |                                |
| Test Case Indicator: select one or more values from the dropdown list.                                 |                      |                |           |                                |
|                                                                                                    |                      |                |           |                                |
| * Report Format:                                                                                       |                      |                |           |                                |
| PDF V                                                                                                  |                      |                |           |                                |

#### **Selecting Discharge Quarters**

| * Discharge Quarter:<br>07/01/2016 - 09/30/2016 |              |            |    |
|-------------------------------------------------|--------------|------------|----|
| Submitter:                                      |              |            |    |
| File Status:                                    |              |            |    |
| Test Case Indicator:                            |              |            |    |
| * <b>Report Format:</b><br>PDF V                |              |            |    |
|                                                 | CANCEL RESET | RUN REPORT |    |
| 10/14/16                                        |              |            | 31 |

#### **Report Request Submitted**

| <u> </u>                                   | ⊠ Notifications (186)                                      |                |                                                                                                    | s                                                                                                    | Secure File Transfer                                                                  | User Profile 🗸 | 🖶 Log Out | Jennifer Seeman       |
|--------------------------------------------|------------------------------------------------------------|----------------|----------------------------------------------------------------------------------------------------|----------------------------------------------------------------------------------------------------|---------------------------------------------------------------------------------------|----------------|-----------|-----------------------|
| CMS<br>.gov Qual                           | ityNet                                                     |                |                                                                                                    |                                                                                                    |                                                                                       | [              |           | Search QualityNet.org |
| Home -                                     | Quality Programs +                                         | My Reports 🗸   | Help 🗸                                                                                                    |                                                                                                    |                                                                                       |                |           |                       |
| Start<br>Start<br>Stelect F<br>Report Subr | Run Report(s) Se<br>Program, Category and Report<br>nitted | arch Report(s) | <b>Favorites</b> Confirmation Thank you. Your report re                                                                                                    | equest has been submitte                                                                                                    | d for processing.                                                                     |                |           |                       |
|                                            |                                                            | CAN            | Processing time may van<br>To run the same report w<br>To run a new report, click<br>To search and view subn<br>To make this report a Far<br>To manage your Favorite | y due to the number of cu<br>vith different parameters, of<br>K RUN NEW REPORT.<br>nitted reports, click SEAR<br>vorite, click SEARCH REF<br>es, click the Favorites tab. | Irrent requested repo<br>click RUN SAME RE<br>CH REPORTS.<br>PORTS.<br>SEARCH REPORTS | rts.<br>PORT.  |           |                       |

#### **Generated Reports Menu**

| Alerts (0             | 0)   🖂 Notifications (186)  |                                                                                                    | Secure File Transfer | User Profile 🗸 | 🕞 Log Out   |              |          |          | J      | ennifer Seem<br>IFMC - St |
|-----------------------|-----------------------------|----------------------------------------------------------------------------------------------------|----------------------|----------------|-------------|--------------|----------|----------|--------|---------------------------|
| CMS<br>.gov           | valityNet                   |                                                                                                    |                      | [              |             |              |          |          | Search | n QualityNet.orş          |
| Home -<br>ome>My Repo | Quality<br>orts>Run Reports | Programs • My Reports • Help •                                                                                                  |                      |                |             |              |          |          |        |                           |
| Start                 | Run Report(s                | s) Search Report(s) Favorites                                                                                                   |                      |                |             |              |          |          |        |                           |
| Search                | h Reports                   |                                                                                                    |                      |                |             |              |          |          |        |                           |
| Search for<br>Searc   | r reports you have run.     | Search Saved Reports     Requested Date - From     Requested Date - To     Show Reports       03/26/2016     09/22/2016     ALL | RESET SEARCH         | REFRESH RE     | PORT STATUS |              |          |          |        |                           |
| STATUS                | DATE REQUESTED              | REPORT NAME                                                                                                    |                      | LAST           | DOWNLOADED  | SIZE<br>(KB) | ACTIO    | N        |        |                           |
| J                     | 09/22/2016 13:40:29         | EHR Hospital Reporting - Submission Detail Report                                                                               |                      |                |             |              |          |          |        | ~                         |
| <i>~</i>              | 09/21/2016 11:20:26         | EHR Hospital Reporting - eCQM Performance Summary Report                                                                        |                      |                |             | 0.0247       | <u> </u> | <b>V</b> | 74 🔍   |                           |
| <i>~</i>              | 09/21/2016 11:10:29         | EHR Hospital Reporting - eCQM Performance Summary Report                                                                        |                      |                |             | 0.0167       | 9        | <b>-</b> | ☆ ⊚    |                           |
| 4                     | 09/21/2016 11:10:27         | EHR Hospital Reporting - eCQM Performance Summary Report                                                                        |                      |                |             | 0.0177       | 9        | ÷        | ☆ ⊚    |                           |
| 4                     | 09/21/2016 10:59:03         | Hospital Reporting - Submission Detail Report                                                                                   |                      |                |             | 0.1281       | 9        | ÷        | ☆ ⊚    |                           |
| <i>~</i>              | 09/21/2016 10:48:26         | Hospital Reporting - Population Submission Report                                                                               |                      |                |             | 0.0175       | 9        | 4        | ☆ ⊚    |                           |
| 4                     | 09/21/2016 10:44:32         | Hospital Reporting - Population and Sampling Summary Report                                                                     |                      |                |             | 0.0067       | 9        | ÷        | ☆ ⊚    |                           |
| 4                     | 09/21/2016 10:44:26         | Hospital Reporting - Potential Duplicate Records Report                                                                         |                      |                |             | 0.0004       | Q        | ₽        | ☆ ⊚    | ~                         |
|                       | 00/21/2016 10:42:47         | Harnital Daparting Submission Summan Dapart                                                                                     |                      |                |             | 0.1200       | 0        | 4        | 🛓 🙆    |                           |

## **Submission Detail Report**

| P:<br>Report Run Date: 09/23/2016<br>EHR Hospital Reporting - Submission Detail Report<br>Submitter:<br>Upload Date Range: 09/23/2016 - 09/23/2016<br>Provider: All |             |                             |                                             |             |                     |             |                                                                                                    |                        |  |
|----------------------------------------------------------------------------------------------------|-------------|-----------------------------|---------------------------------------------|-------------|---------------------|-------------|----------------------------------------------------------------------------------------------------|------------------------|--|
| Provider: All<br>Batch ID: All                                                                                                    |             |                             |                                             |             |                     |             |                                                                                                    |                        |  |
| File Status: All                                                                                                    |             |                             |                                             |             |                     |             |                                                                                                    |                        |  |
|                                                                                                    |             |                             | Test Case Indicator                         | : All       |                     |             |                                                                                                    |                        |  |
|                                                                                                    |             |                             | Discharge Quarter: 01/01/201                | 6 - 03/31/2 | 016                 |             |                                                                                                    |                        |  |
| Submitter ID                                                                                                    | Provider ID | EHR Certification<br>Number | File Name                                   | Batch ID    | Upload Date         | File Status | Feedback Message                                                                                                    | Test Case<br>Indicator |  |
| EDAPTIVE SYSTEM                                                                                                    | IS Unknown  |                             | JEN_STK2_NQF435_v4_093020<br>16 example.xml | 682403      | 09/23/2016<br>12:56 | REJECTED    | ERROR: Reporting Period Effective Date<br>Range does not match one of the<br>Program's CY Discharge Quarters<br>(CONF:CMS_0079)  | YES                    |  |
| EDAPTIVE SYSTEM                                                                                                    | IS Jnknown  |                             | JEN_STK2_NQF435_v4_093020<br>16 example.xml | 682794      | 09/23/2016<br>12:59 | REJECTED    | ERROR: Reporting Period Effective Date<br>Range does not match one of the<br>Program's CY Discharge Quarters<br>(CONF:CMS_0079). | YES                    |  |

- This report can be generated for test or production file submissions
- This report identifies errors within rejected files and provides file level validation

## **Submission Summary Report**

- This report can be generated for test or production file submissions
- This report displays a summary of submission data, file totals, etc.

|                                                |                                |                                |             | Page 1 of 1   |  |  |  |  |  |
|------------------------------------------------|--------------------------------|--------------------------------|-------------|---------------|--|--|--|--|--|
| Report Run Date: 10/06/2016                    | EUR Usesital Reporting         | Submission Summan, Danast      |             |               |  |  |  |  |  |
|                                                | Enk nospital Reporting<br>Subr | nitter: 370057                 |             |               |  |  |  |  |  |
|                                                | Upload Date Rand               | ae: 10/04/2016 - 10/04/2016    |             |               |  |  |  |  |  |
|                                                | Pi                             | rovider: All                   |             |               |  |  |  |  |  |
|                                                | B                              | atch ID: All                   |             |               |  |  |  |  |  |
|                                                | D                              | omain: All                     |             |               |  |  |  |  |  |
|                                                | Measure Set: All               |                                |             |               |  |  |  |  |  |
| File Status: All                               |                                |                                |             |               |  |  |  |  |  |
|                                                | Test Case Indicator: All       |                                |             |               |  |  |  |  |  |
|                                                | Discharge Quarte               | er: 07/01/2016 - 09/30/2016    |             |               |  |  |  |  |  |
| Provider                                       | Measure Name                   | Domain                         | File Status | Measure Count |  |  |  |  |  |
| Total Files Submitted: 7                       |                                |                                |             |               |  |  |  |  |  |
| Total Files Accepted: 6                        |                                |                                |             |               |  |  |  |  |  |
| Total Files Deleted: 0                         |                                |                                |             |               |  |  |  |  |  |
| Total Files Rejected: 1                        |                                |                                |             |               |  |  |  |  |  |
|                                                |                                |                                |             |               |  |  |  |  |  |
| Submitter: 370057 - Okmulgee                   | Memorial Hospital              |                                |             |               |  |  |  |  |  |
| Provider: 370057 - Okmulgee I                  | Memorial Hospital              |                                |             |               |  |  |  |  |  |
|                                                | Measure Set: ED                |                                |             |               |  |  |  |  |  |
|                                                | ED-1                           | Patient and Family Engagement  | ACCEPTED    | 1             |  |  |  |  |  |
|                                                | ED-2                           | Patient and Family Engagement  | ACCEPTED    | 1             |  |  |  |  |  |
|                                                | Measure Set: STK               |                                |             |               |  |  |  |  |  |
|                                                | STK-6                          | Clinical Process/Effectiveness | ACCEPTED    | 1             |  |  |  |  |  |
|                                                | Measure Set: VTE               |                                |             |               |  |  |  |  |  |
|                                                | VTE-1                          | Patient Safety                 | ACCEPTED    | 1             |  |  |  |  |  |
|                                                | VTE-5                          | Patient and Family Engagement  | ACCEPTED    | 1             |  |  |  |  |  |
|                                                | VTE-6                          | Patient Safety                 | ACCEPTED    | 1             |  |  |  |  |  |
|                                                |                                |                                |             |               |  |  |  |  |  |
| Submitter: 3/00/r - Okmulgee Memorial Hospital |                                |                                |             |               |  |  |  |  |  |
| Provider: UNKNOWN                              |                                |                                |             |               |  |  |  |  |  |
|                                                | Measure Set: VTE               |                                |             |               |  |  |  |  |  |
|                                                | VTE-4                          | Clinical Process/Effectiveness | REJECTED    | 1             |  |  |  |  |  |
|                                                |                                |                                |             |               |  |  |  |  |  |

\*Note: The File Counts are counts of the total number of files submitted, accepted, deleted and rejected. \*Note: The Measure Counts are counts of individual measure records within a file that were accepted, deleted and rejected.

## eCQM Performance Summary Report

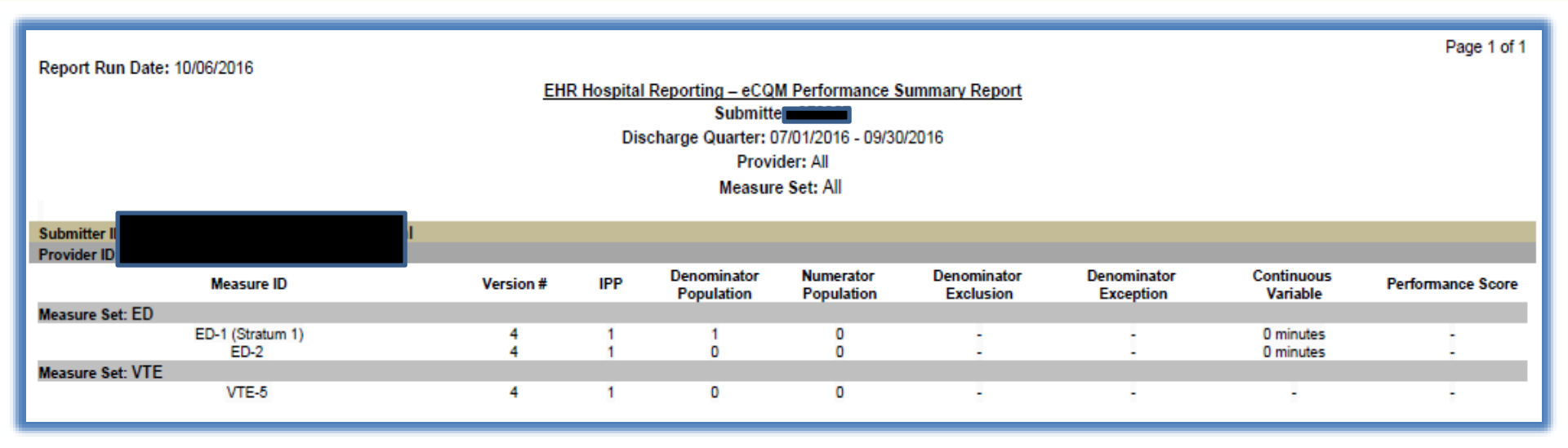

- This report can be generated for production file submissions only
- This report is intended to provide a summary level of measure performance calculations

## **eCQM Submission Status Report**

- This report can be generated for production file submissions only
- This report provides a summary level view signaling successful submission of eCQMs, Zero Denominators, and Case Threshold Exemptions

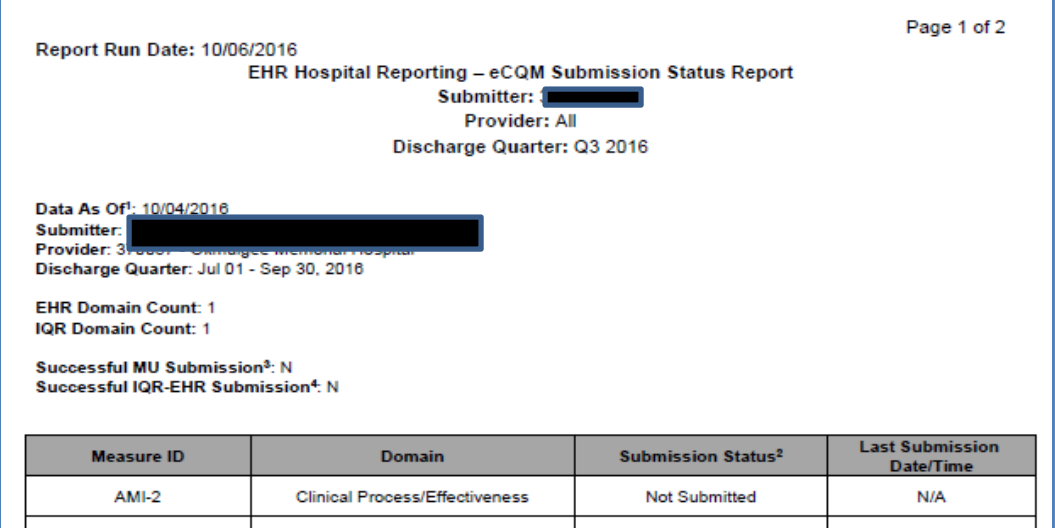

|                                       |                                       |               | Date/Time        |
|---------------------------------------|---------------------------------------|---------------|------------------|
| AMI-2                                 | Clinical Process/Effectiveness        | Not Submitted | N/A              |
| AMI-7a                                | Clinical Process/Effectiveness        | Not Submitted | N/A              |
| AMI-8a                                | AMI-8a Clinical Process/Effectiveness |               | N/A              |
| AMI-10 Clinical Process/Effectiveness |                                       | Not Submitted | N/A              |
| CAC-3                                 | Patient and Family Engagement         | Not Submitted | N/A              |
| ED-1                                  | Patient and Family Engagement         | Submitted     | 10/04/2016 14:50 |
| ED-2                                  | Patient and Family Engagement         | Submitted     | 10/04/2016 14:50 |
| ED-3*                                 | Care Coordination                     | Not Submitted | N/A              |
| EHDI-1a                               | Clinical Process/Effectiveness        | Not Submitted | N/A              |
| HTN                                   | Patient Safety                        | Not Submitted | N/A              |
| PC-01                                 | Clinical Process/Effectiveness        | Not Submitted | N/A              |
| PC-05                                 | Clinical Process/Effectiveness        | Not Submitted | N/A              |
| PN-6                                  | Efficient Use of Healthcare Resources | Not Submitted | N/A              |

## eCQM Submission and Performance Feedback Report

| Report Run Date: 10/06                                                                                                    | /2016 EI                                                                             | HR Hospital Rep                        | Dorting - eCQM<br>Upload Date<br>Discharge (<br>Te       | I Submission and Performa<br>Submitter:<br>Range: 10/04/2016-10/04/2016<br>Provider: All<br>Batch ID: All<br>Quarter: 07/01/2016 - 09/30/2016<br>est Case Indicator: All<br>Measure ID: All<br>Message Type: All | Page 1 c<br>nce Feedback Report<br>3                                                                                                    |
|----------------------------------------------------------------------------------------------------|--------------------------------------------------------------------------------------|----------------------------------------|----------------------------------------------------------|----------------------------------------------------------------------------------------------------|----------------------------------------------------------------------------------------------------|
| Submitter II<br>Provider ID<br>Patient ID:<br>Batch ID: 415708                                                                                                    | 0 NOENA v4 Discharg                                                                  | al<br>I                                |                                                          | _                                                                                                    |                                                                                                    |
| Test Case Indicator: No                                                                                                    | o higi hiyi ve bischarg                                                              | eq3-2010 IFFT 1                        | Provider                                                 |                                                                                                    | Upload Date: 10/04/201                                                                                                    |
| Test Case Indicator: No<br>Admission Date<br>08/29/2016                                                                                                    | Discharge Date<br>08/29/2016                                                         | Measure ID                             | Version #<br>[V4]                                        | Title/Description<br>Venous Thromboembolism<br>Discharge Instructions                                                                                                    | Upload Date: 10/04/201<br>Message<br>90005 DENOMINATOR NOT MET: Patient does not meet criteria for<br>inclusion in measure denominator.                                                                                                    |
| Test Case Indicator: No<br>Admission Date<br>08/29/2016<br>Measure Count: 1                                                                                                    | Discharge Date<br>08/29/2016                                                         | Measure ID                             | Version #<br>[V4]                                        | Title/Description<br>Venous Thromboembolism<br>Discharge Instructions                                                                                                    | Upload Date: 10/04/20<br>Message<br>90005 DENOMINATOR NOT MET: Patient does not meet criteria for<br>inclusion in measure denominator.                                                                                                    |
| Test Case Indicator: No<br>Admission Date<br>08/29/2016<br>Measure Count: 1<br>Submitter ID<br>Provider ID:<br>Patient ID: 1<br>Batch ID: 415708<br>File Name: VTE1_CMS108                                                            | Discharge Date<br>08/29/2016                                                         | Measure ID                             | Version #<br>[V4]                                        | Title/Description<br>Venous Thromboembolism<br>Discharge Instructions                                                                                                    | Upload Date: 10/04/20<br>Message<br>90005 DENOMINATOR NOT MET: Patient does not meet criteria for<br>inclusion in measure denominator.                                                                                                    |
| Test Case Indicator: No<br>Admission Date<br>08/29/2016<br>Measure Count: 1<br>Submitter ID<br>Provider ID:<br>Patient ID: 1<br>Batch ID: 415708<br>File Name: VTE1_CMS108<br>Test Case Indicator: No<br>Admission Date<br>07/02/2016 | Discharge Date<br>08/29/2016<br>8_NQF371_v4_Discharg<br>Discharge Date<br>07/04/2016 | eQ3-2016_IPP1_F<br>Measure ID<br>VTE-1 | Version #<br>[V4]<br>Provider800890<br>Version #<br>[V4] | Title/Description<br>Venous Thromboembolism<br>Discharge Instructions                                                                                                    | Upload Date: 10/04/20<br>Message<br>90005 DENOMINATOR NOT MET: Patient does not meet criteria for<br>inclusion in measure denominator.<br>Upload Date: 10/04/20<br>Message<br>90002 NUMERATOR NOT MET: Patient failed to meet criteria to be<br>included in the numerator population. |

- This report can be generated for test or production file submissions
- This report is intended to evaluate patient-level measure calculations

# A Demonstration for Submitting QRDA Category I Files for CY 2016 Reporting

#### **TROUBLESHOOT COMMON FILE ERRORS**

### eCQM Library – CMS.gov

| CM                      |                        |                                                        |                                      | Loom about ve                                        | ir boolth core options                               |                                                                    |                         |
|-------------------------|------------------------|--------------------------------------------------------|--------------------------------------|------------------------------------------------------|------------------------------------------------------|--------------------------------------------------------------------|-------------------------|
|                         |                        |                                                        |                                      | Learn about you                                      | <u>ir nealth care options</u>                        |                                                                    | Search                  |
| enters to               | r Medicare & Me        | edicald Services                                       |                                      |                                                      |                                                      |                                                                    |                         |
| Medicare                | Medicaid/CHIP          | Medicare-Medicaid<br>Coordination                      | Private<br>Insurance                 | Innovation<br>Center                                 | Regulations &<br>Guidance                            | Research, Statistics,<br>Data & Systems                            | Outreach &<br>Education |
| lome > Regu             | lations and Guidance > | EHR Incentive Programs > eC                            | QM Library                           |                                                      |                                                      |                                                                    |                         |
| HR Incent               | ive Programs           | eCQM Library                                           |                                      |                                                      |                                                      |                                                                    |                         |
| )15 Program I           | Requirements           |                                                        |                                      |                                                      |                                                      |                                                                    |                         |
| 016 Program I           | Requirements           | Annual Updates                                         |                                      |                                                      |                                                      |                                                                    |                         |
| 017 Program I           | Requirements           | eCQM Electronic                                        | Specificat                           | tions                                                |                                                      |                                                                    |                         |
| ducational Re           | sources                | These electronic specific                              | ations are fully d                   | leveloped and re                                     | present the electronic                               | Clinical Quality Measures (e                                       | CQMs) that              |
| ayment Adjus            | tments & Hardship      | will be proposed in 2016<br>if changes are made to th  | for the ambulato<br>ne final measure | ry and inpatient requirements.                       | hospital quality reporti                             | ing programs. This page will                                       | be updated              |
| egistration &           | Attestation            | Each year, CMS makes u                                 | updates to the el                    | ectronic specifica                                   | ations of the Clinical Q                             | Quality Measures approved for                                      | or                      |
| udits and App           | eals Overview          | submission in CMS progr                                | ams. CMS enco                        | ourages the imple                                    | mentation and use of                                 | the updates because they in                                        | nclude new              |
| ata and Progr           | am Reports             | measure specifications a                               | and clarifications                   | esources to supp                                     | ole Professionals (EP)<br>ort implementation.        | ) and Eligible Hospitals (EH)                                      | electronic              |
| Adicare and N           | ledicaid EHR           |                                                        |                                      |                                                      |                                                      |                                                                    |                         |
| centive Progr           | am Basics              | For those attesting to eC                              | QMs to demons                        | trate meaningful                                     | use for the EHR Incen                                | ntive Programs:                                                    |                         |
| linical Quality         | Measures Basics        | CMS will accept al     ONC later                       | l versions of the                    | eCQMs through                                        | attestation, beginning                               | with those finalized in the D                                      | ecember 4,              |
| QM Library              |                        | For eReporting of                                      | eCQMs to demo                        | instrate meaning                                     | ful use or for Quality F                             | Reporting Programs:                                                |                         |
| 013 Clinical Q          | uality Measures        | <ul> <li>An eligible profess</li> </ul>                | ional, eligible ho                   | spital or Critical                                   | Access Hospital must                                 | use the most current versior                                       | n of the                |
| 14 Clinical Q           | uality Measures        | eCQMs identified for                                   | each program b                       | elow.                                                |                                                      |                                                                    |                         |
| 015 CQM Rep             | orting Options         | The vocabulary value set                               | s used by eCQN                       | As consist of cod                                    | es and terms drawn fr                                | om standard vocabularies su                                        | uch as                  |
| ertified EHR T          | echnology              | SNOMED CT®, RxNorm,<br>eCOMs (e.g., patients with      | , and ICD-10-CN                      | A to represent the<br>cal visit) Provid              | e clinical concepts four                             | nd in EHR patient data as de                                       | efined by the           |
| igible Hospita          | al Information         | map to these codes in or                               | der to report eC                     | QMs.                                                 | era muat enaure triell i                             | nearth ayatema either cap                                          |                         |
| edicaid State           | Information            | To obtain the value sets i                             |                                      | unu nan daurdaa                                      | d nankanan in multisla                               | file formate from the "Down                                        | leade" page             |
| ledicare Adva           | ntage                  | at the Value Set Authority                             | Center (VSAC                         | ou can downloa<br>. The value sets                   | a packages in multiple<br>are available as a con     | mplete set, as well as value s                                     | iloads page<br>sets per |
| MS EHR Incer<br>istserv | ntive Programs         | measure. You will be req<br>also available through the | uired to login wite<br>VSAC website  | th <u>Unified Medica</u><br>. The <u>Data Elem</u> e | <u>I Language System®</u><br>ent Catalog, an additio | <u>Metathesaurus License</u> crec<br>onal resource linked on the V | lentials,<br>/SAC home  |
| ttestation Bat          | ch Upload Page         | page, contains the compl                               | ete list of updat                    | ed eCQMs and v                                       | alue set names.                                      |                                                                    |                         |

10/14/16

#### **Review QRDA Resources**

#### QRDA RESOURCES

For eReporting for the 2017 Reporting Period:

- 2017 CMS QRDA Implementation Guide for Hospital Quality Reporting
- 2017 CMS QRDA I Schematrons and Sample Files for Hospital Quality Reporting

#### For eReporting for the 2010 Reporting Period:

2016 CMS QRDA Implementation Guide for Eligible Professional Programs and Hospital Quality Reporting

2016 CMS QRDA Implementation Guide Appendix for Eligible Professional Programs and Hospital Quality
Paperting Enhance, 2016

Reporting February 2016

- 2016 CMS QRDA I Schematrons and Sample Files version 2.1 for Hospital Quality Reporting
- 2016 CMS QRDA I Schematrons and Sample Files version 2.2 for Eligible Professional Programs
- 2016 CMS QRDA III Schematrons and Sample Files version 2.2 for Eligible Professional Programs

#### For eReporting for the 2015 Reporting Period:

- 2015 CMS QRDA Implementation Guide for Eligible Professional Programs and Hospital Quality Reporting
- Addendum to 2015 CMS QRDA Implementation Guide for Eligible Professional and Hospital Quality Reporting
- 2015 CMS/CPC QRDA III Sample File updated October 2015

#### For eReporting for the 2014 Reporting Period:

- 2014 CMS QRDA Implementation Guide for Eligible Hospital Clinical Quality Measures (Effective July 1, 2014)
- 2014 CMS QRDA Category 1 Eligible Hospital Sample Files April 2014
- 2014 CMS QRDA I Implementation Guides for Eligible Professionals Clinical Quality Measures
- 2014 CMS QRDA III Implementation Guides for Eligible Professionals Clinical Quality Measures
- 2014 CMS Performance Rate Calculation Requirement for Eligible Professionals QRDA-III

#### ADDITIONAL RESOURCES

- <u>eCQI Resource Center</u>
- Guide to Reading eCQMs

· Guide to the Quality Reporting Data Architecture, QRDA, for 2014 eCQMs

#### Troubleshooting CONF:CMS\_0079 Using the 2016 CMS IG

ERROR: Reporting Period Effective Date Range does not match one of the Program's Calendar Year (CY) Discharge Quarters (CONF:CMS\_0079).

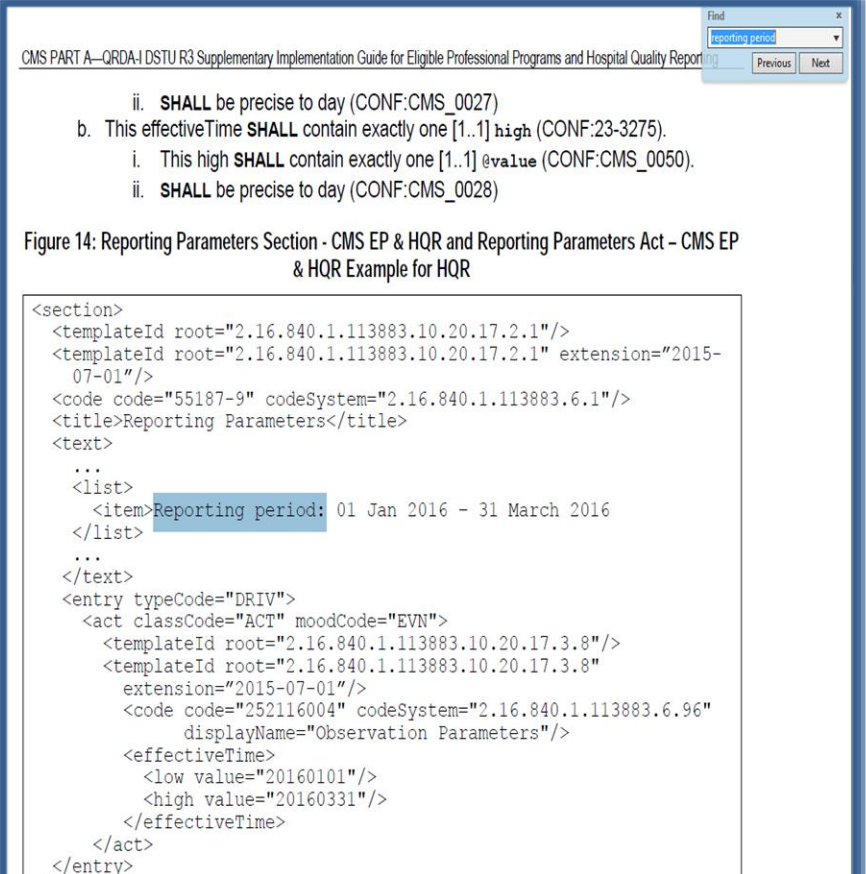

## Location of Program CY Discharge Quarters

| _                                                                                                    | L                                                                                |
|----------------------------------------------------------------------------------------------------|----------------------------------------------------------------------------------|
| 🖻 🖳 🧰 entry                                                                                                    |                                                                                  |
| typeCode                                                                                                    | DRIV                                                                             |
| act                                                                                                    |                                                                                  |
| ClassCode                                                                                                    | ACT                                                                              |
| moodCode                                                                                                    | EVN                                                                              |
| f fcomment                                                                                                    | Nataly Added for HORA 0 CONE:23-18099 and CONE:CMS 0046 with/without extension   |
|                                                                                                    | hatary Added for highs to cont.25-18055 and cont.ch5_0040 with/without extension |
|                                                                                                    |                                                                                  |
| v root                                                                                                    | 2.16.840.1.113883.10.20.17.3.8                                                   |
| E templateId                                                                                                    |                                                                                  |
| 🥌 🕒 root                                                                                                    | 2.16.840.1.113883.10.20.17.3.8                                                   |
| 🥌 extensi                                                                                                    | 2015-07-01                                                                       |
| Second Second Se | Nataly Added for CONF:26549                                                      |
| 🖻 🖳 🛅 id                                                                                                    |                                                                                  |
| 6 root                                                                                                    | 40280381-446b-b8c2-0144-9e6e127929e3                                             |
| 🖻 🖳 🔂 code                                                                                                    |                                                                                  |
| 🜔 code                                                                                                    | 252116004                                                                        |
| —— 🜔 codeSys                                                                                                    | 2.16.840.1.113883.6.96                                                           |
| 😈 display                                                                                                    | Observation Parameters                                                           |
| 🖃 🗁 📴 effectiveTi                                                                                                    |                                                                                  |
| low                                                                                                    |                                                                                  |
| 🦾 🖉 val                                                                                                    | 20160103                                                                         |
| E high                                                                                                    |                                                                                  |
|                                                                                                    | 20160331                                                                         |
| Vai                                                                                                    |                                                                                  |
|                                                                                                    |                                                                                  |

# A Demonstration for Submitting QRDA Category I Files for CY 2016 Reporting

#### RESOURCES

#### Resources

#### **QualityNet Help Desk – PSVA and Data Upload**

Qnetsupport@hcqis.org

1-866-288-8912, 7 AM - 7 PM CT, Monday through Friday

#### eCQM General Program Questions – IQR Program & Policy

https://cms-ip.custhelp.com

1-866-800-8765 or 1-844-472-4477, 8 AM – 8 PM ET Monday through Friday

## EHR (Meaningful Use) Information Center – EHR Incentive Program

1-888-734-6433, 7:30 AM - 6:30 PM, CT Monday through Friday

#### JIRA – Office of the National Coordinator for Health Information Technology (ONC) Project Tracking System

http://oncprojectracking.org

Resource to submit questions and comments regarding:

- Issues identified with eCQM logic
- o Clarification on specifications
- The Combined QRDA IG for 2017

#### eCQI Resource Center

#### https://ecqi.healthit.gov/

| About About the eCQI Resource Center The Centers for Medicare & Medicaid Services (CMS) and the Office of the National Coordinator for Health IT (ONC) are working to mprove the health of our nation by transforming care from a volume-based, provider-centered system to a patient-centered, earning health system. The eCQI Resource Center is a joint effort to bring together stakeholders from across the eCQI community neasures (eCQMs). Tor more information about the eCQI Resource Center, please view frequently asked questions.  Interest Areas  ECQM Electronic Clinical Quality Measures  Decode  Decode  De | ,,                                                                                                    |                                                                                                    |                                                                                                    | About | FAQ Glossary | Contac |
|----------------------------------------------------------------------------------------------------|----------------------------------------------------------------------------------------------------|----------------------------------------------------------------------------------------------------|----------------------------------------------------------------------------------------------------|-------|--------------|--------|
| About         About the eCQI Resource Center         The Centers for Medicare & Medicaid Services (CMS) and the Office of the National Coordinator for Health IT (ONC) are working to more working to more information by transforming care from a volume-based, provider-centered system to a patient-centered, earning health system. The eCQI Resource Center is a joint effort to bring together stakeholders from arrows the eCQI community ind provide a centralized location for news. Information, tools and standards related to eCQI and electronic clinical quality measures (eCQMs).         • or more information about the eCQI Resource Center, please view frequently asked questions.         Interest Areas         EcQM       QDM       EQM Tools       EcQI Standards         Electronic Clinical Quality       The Quality Data Model Standard       Authoring. Testing and implementation Tools       Electronic Clinical Quality                                                                                                    | Spaces                                                                                                    |                                                                                                    |                                                                                                    |       | ۹ •          | Lo     |
| About the eCQI Resource Center         The Centers for Medicare & Medicaid Services (CMS) and the Office of the National Coordinator for Health IT (ONC) are working to improve the health of our nation by transforming care from a volume-based, provider-centered system to a patient-centered. Jeanning health system. The eCQI Resource Center is a joint effort to bring together stakeholders from arcoss the eCQI community and provide a centralized location for news, information, tools and standards related to eCQI and electronic clinical quality measures (eCQMS).         For more information about the eCQI Resource Center, please view frequently asked questions.         Interest Areas         Electronic Clinical Quality Measures         DecQM         Electronic Clinical Quality Measures         The Quality Data Model Standard         Muthoring. Testing and implementation Tools                                                                                                    | About                                                                                                    |                                                                                                    |                                                                                                    |       |              |        |
| The Centers for Medicare & Medicaid Services (CMS) and the Office of the National Coordinator for Health IT (ONC) are working to more working to more working to a patient-centered.   aerning health system. The eCQI Resource Center is a joint effort to bring together stakeholders from across the eCQI community in dorived a centralized location for news. Information, tools and standards related to eCQI community and electronic clinical quality measures (eCQMs).   ior more information about the eCQI Resource Center, please view frequently asked questions.   Interest Areas <ul> <li>eCQM</li> <li>Electronic Clinical Quality</li> <li>Measures</li> <li>The Quality Data Model Standard</li> </ul> Measures (Clinical Quality improvement Standards) The Quality Data Model Standard                                                                                                    | About the eCQI Res                                                                                                    | ource Center                                                                                                    |                                                                                                    |       |              |        |
| Interest Areas          ecqM       QDM       ecqM Tools       ecql Standards         Electronic Clinical Quality       The Quality Data Model Standard       Authoring, Testing and Implementation Tools       Electronic Clinical Quality                                                                                                    | he Centers for Medicare & Medicaid Sen<br>mprove the health of our nation by trans<br>earning health system. The eCQI Resourc<br>and provide a centralized location for nev | ices (CMS) and the Office of the National Coordina<br>forming care from a volume-based, provider-cente<br>e Center is a joint effort to bring together stakeho<br>is, information, tools and standards related to eCC | ator for Health IT (ONC) are working to<br>ered system to a patient-centered,<br>Iders from across the eCQI community<br>Ji and electronic clinical quality |       |              |        |
| Interest Areas           eCQM         QDM         eCQM Tools         eCQI Standards           Electronic Clinical Quality         The Quality Data Model Standard         Authoring, Testing and<br>Implementation Tools         Electronic Clinical Quality<br>Improvement Standards                                                                                                    | neasures (eCQMs).                                                                                                    |                                                                                                    |                                                                                                    |       |              |        |
| Interest Areas           eCQM         QDM         eCQM Tools         eCQI Standards           Electronic Clinical Quality         The Quality Data Model Standard         Authoring, Testing and<br>Implementation Tools         Electronic Clinical Quality<br>Improvement Standards                                                                                                    | neasures (eCQMs).<br>for more information about the eCQI Res                                                                                                    | ource Center, please view frequently asked questi                                                                                                    | ions.                                                                                                    |       |              |        |
| Interest Areas         eCQM       QDM       eCQM Tools       eCQI Standards         Electronic Clinical Quality       The Quality Data Model Standard       Authoring, Testing and<br>Implementation Tools       Electronic Clinical Quality<br>Improvement Standards                                                                                                    | neasures (eCQMs).<br>For more information about the eCQI Res                                                                                                    | ource Center, please view frequently asked questi                                                                                                    | ions.                                                                                                    |       |              |        |
| Interest Areas           eCQM         QDM         eCQM Tools         eCQI Standards           Electronic Clinical Quality<br>Measures         The Quality Data Model Standard         Authoring. Testing and<br>Implementation Tools         Electronic Clinical Quality<br>Improvement Standards                                                                                                    | measures (eCQMs).<br>For more information about the eCQI Res                                                                                                    | ource Center, please view frequently asked questi                                                                                                    | ons.                                                                                                    |       |              |        |
| Interest Areas           eCQM         QDM         eCQM Tools         eCQI Standards           Electronic Clinical Quality         The Quality Data Model Standard         Authoring, Testing and<br>Implementation Tools         Electronic Clinical Quality<br>Improvement Standards                                                                                                    | neasures (eCQMs).<br>For more information about the eCQI Res                                                                                                    | ource Center, please view frequently asked questi                                                                                                    | ons.                                                                                                    |       |              |        |
| Interest Areas           ecQM         QDM         ecQM Tools         ecQl Standards           Electronic Clinical Quality         The Quality Data Model Standard         Authoring, Testing and<br>Implementation Tools         Electronic Clinical Quality<br>Improvement Standards                                                                                                    | measures (eCQMs).<br>For more information about the eCQI Res                                                                                                    | ource Center, please view frequently asked questi                                                                                                    | ons.                                                                                                    |       |              |        |
| eCQM     QDM     eCQM Tools     eCQI Standards       Electronic Clinical Quality<br>Measures     The Quality Data Model Standard     Authoring. Testing and<br>Implementation Tools     Electronic Clinical Quality<br>Improvement Standards                                                                                                    | neasures (eCQMs).<br>For more information about the eCQI Res                                                                                                    | ource Center, please view frequently asked questi                                                                                                    | ons.                                                                                                    |       |              |        |
| Electronic Clinical Quality<br>Measures The Quality Data Model Standard Authoring, Testing and Implementation Tools Improvement Standards                                                                                                    | measures (eCQMs).<br>For more information about the eCQI Res<br>Interest Areas                                                                                              | ource Center, please view frequently asked questi                                                                                                    | ons.                                                                                                    |       |              |        |
| Measures Implementation Tools Improvement Standards                                                                                                    | neasures (eCQMs).<br>For more information about the eCQI Res<br>Interest Areas<br>eCOM                                                                                      | ource Center, please view frequently asked questi                                                                                                    | eCOM Tools                                                                                                    | eCOI  | Standards    |        |
|                                                                                                    | neasures (eCQMs).<br>For more information about the eCQI Res<br>Interest Areas<br>ECQM<br>Electronic Clinical Quality                                                       | purce Center, please view frequently asked questi                                                                                                    | eCQM Tools<br>Authoring, Testing and                                                                                                    | eCQI  | I Standards  |        |

- Resources for use at various stages of electronic clinical quality improvement (eCQI)
- Information about standards and tools to support eCQI
- Links to external resources related to eCQMs and data reporting:
  - ONC JIRA issue trackers
  - Measure Authoring Tool (MAT)
  - Value Set Authority Center (VSAC)
  - National Quality Strategy resources

## eCQM Library

#### <u>https://www.cms.gov/regulations-and-</u> guidance/legislation/ehrincentiveprograms/ecqm\_library.html

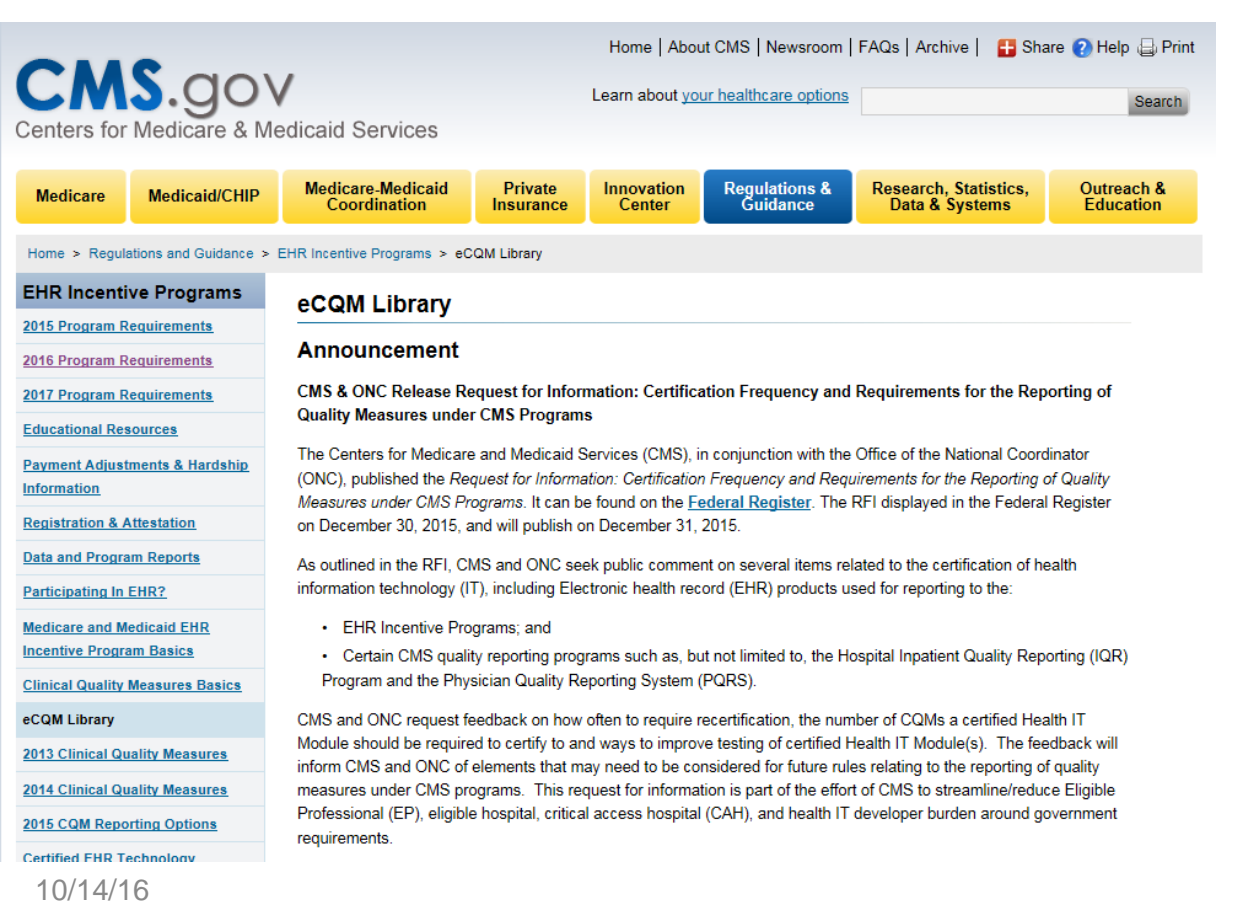

The eCQM Library contains:

- eCQM specifications for Eligible Providers and Eligible Hospitals
- CMS QRDA Implementation Guides
- Additional resources such as a Guide to Reading eCQMs

## **Quality Reporting Center**

#### www.qualityreportingcenter.com

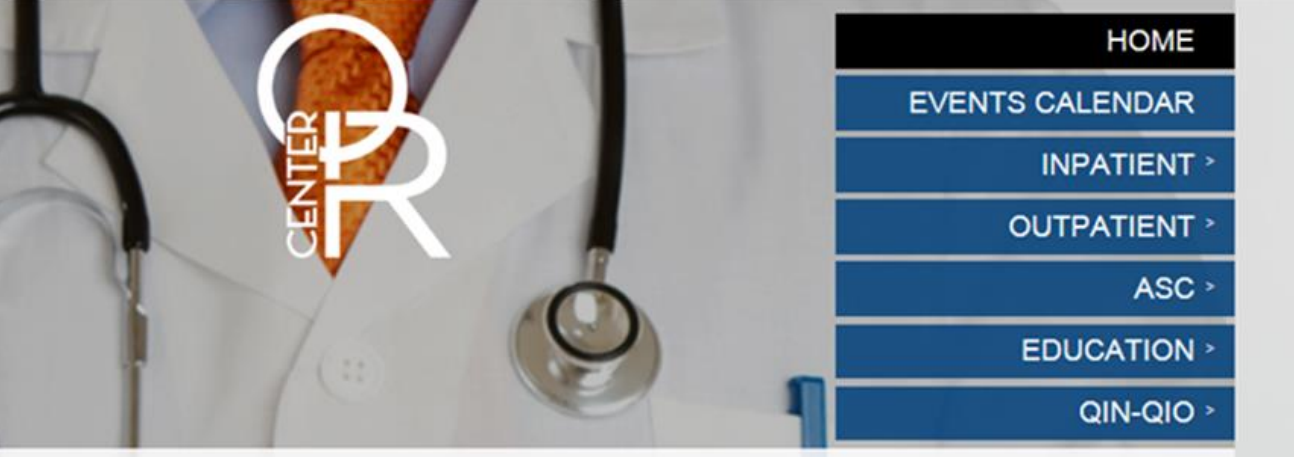

Welcome to the Hospital Inpatient and Outpatient Quality Reporting Outreach and Education Support Programs. Here you will find resources to assist hospitals, inpatient psychiatric facilities, PPS-exempt cancer hospitals, and ambulatory surgical centers with quality data reporting. Through these sites, you can access:

- · Reference and training materials
- Educational presentations
- Timelines and calendars
- · Data collection tools
- Contact information
- · Helpful links to resources
- Question and answer tools

The national Support Contractor for the Hospital Inpatient Value, Incentives, and Quality Reporting (VIQR), Outpatient Quality Reporting (OQR) Outreach and Education Support Programs, is dedicated to improving quality care delivery and health outcomes by collaborating with healthcare providers.

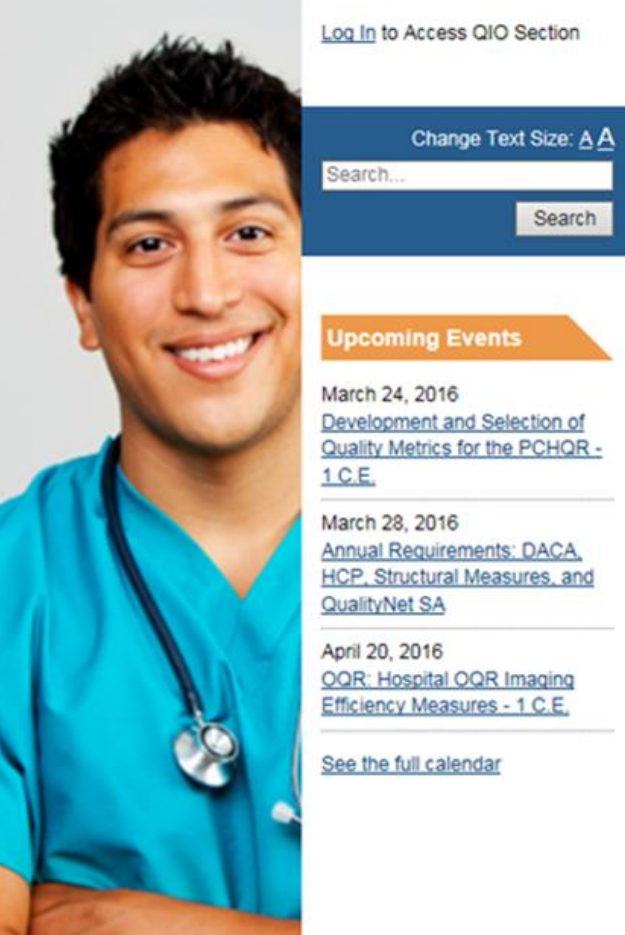

# A Demonstration for Submitting QRDA Category I Files for CY 2016 Reporting

#### **QUESTION AND ANSWER SESSION**

# A Demonstration for Submitting QRDA Category I Files for CY 2016 Reporting

#### **CONTINUING EDUCATION**

## **Continuing Education Approval**

This program has been approved for 1.0 continuing education (CE) unit for the following professional boards:

- Florida Board of Clinical Social Work, Marriage and Family Therapy and Mental Health Counseling
- Florida Board of Nursing Home Administrators
- Florida Council of Dietetics
- Florida Board of Pharmacy
- Board of Registered Nursing (Provider #16578)
  - It is your responsibility to submit this form to your accrediting body for credit.

## **CE Credit Process**

- Complete the ReadyTalk<sup>®</sup> survey that will pop up after the webinar, or wait for the survey that will be sent to all registrants within the next 48 hours.
- After completion of the survey, click "Done" at the bottom of the screen.
- Another page will open that asks you to register in HSAG's Learning Management Center.
  - This is a separate registration from ReadyTalk<sup>®</sup>.
  - Please use your PERSONAL email so you can receive your certificate.
  - Healthcare facilities have firewalls up that block our certificates.

## **CE Certificate Problems?**

- If you do not <u>immediately</u> receive a response to the email that you signed up with in the Learning Management Center, you have a firewall up that is blocking the link that is sent out.
- Please go back to the **New User** link and register your personal email account.
  - Personal emails do not have firewalls.

#### **CE Credit Process: Survey**

| . ,                                                                   |                                                                    |
|-----------------------------------------------------------------------|--------------------------------------------------------------------|
| 0                                                                     |                                                                    |
| ~                                                                     |                                                                    |
| 10. What is your overall level of satisfaction with this presentation | ?                                                                  |
| Very satisfied                                                        |                                                                    |
| Somewhat satisfied                                                    |                                                                    |
| O Neutral                                                             |                                                                    |
| Somewhat dissatisfied                                                 |                                                                    |
| Very dissatisfied                                                     |                                                                    |
| f you answered "very dissatisfied", please explain                    |                                                                    |
| ^                                                                     |                                                                    |
| $\sim$                                                                |                                                                    |
|                                                                       | -0                                                                 |
| 1. What topics would be of interest to you for future presentation    | 5?                                                                 |
| 0                                                                     |                                                                    |
|                                                                       |                                                                    |
| 12. If you have questions or concerns, please feel free to leave you  | ur name and phone number or email address and we will contact you. |
| 0                                                                     |                                                                    |
|                                                                       | Dava                                                               |
|                                                                       | Done                                                               |
|                                                                       |                                                                    |

#### **CE Credit Process**

Thank you for completing our survey!

Please click on one of the links below to obtain your certificate for your state licensure.

You must be registered with the learning management site.

New User Link:

https://imc.hshapps.com/register/default.aspx?ID=da0a12bc-db39-408f-b429-d6f6b9ccb1ae

Existing User Link:

https://lmc.hshapps.com/test/adduser.aspx?ID=da0a12bc-db39-408f-b429-d6f6b9ccb1ae

Note: If you click the 'Done' button below, you will not have the opportunity to receive your certificate without participating in a longer survey.

Done

#### **CE Credit Process: New User**

| Learning Center Registration: OQR: 2015 Specifications Mai<br>2015 | anual Update - 1-21- |
|--------------------------------------------------------------------|----------------------|
| 2015       First Name:                                             | anual opuale - 1-21- |
| First Name:  Email:  Phone:  Register                              |                      |
| Email: Phone:                                                      |                      |
| register                                                           |                      |
|                                                                    |                      |
|                                                                    |                      |
|                                                                    |                      |

#### **CE Credit Process: Existing User**

| HEALTH SERVICES<br>AUNSORY GOUR |                                           | this is a secure site please provide credentials to continue |
|---------------------------------|-------------------------------------------|--------------------------------------------------------------|
|                                 | Secure Login  User Name: Password: Log In |                                                              |
|                                 |                                           |                                                              |